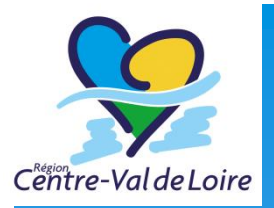

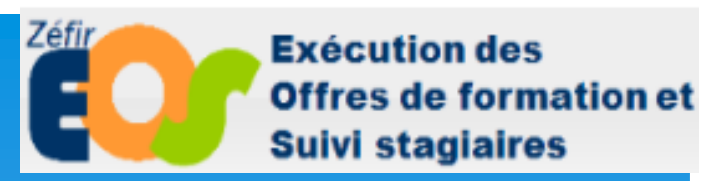

# Présentation de l'outil d'exécution EOS

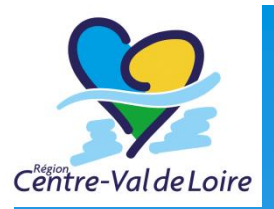

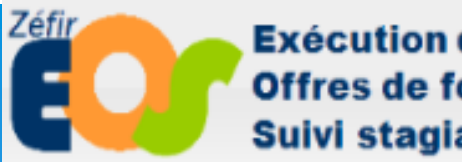

Exécution des Offres de formation et Suivi stagiaires

## Les grandes fonctionnalités d'EOS

#### Les grandes fonctionnalités d'EOS

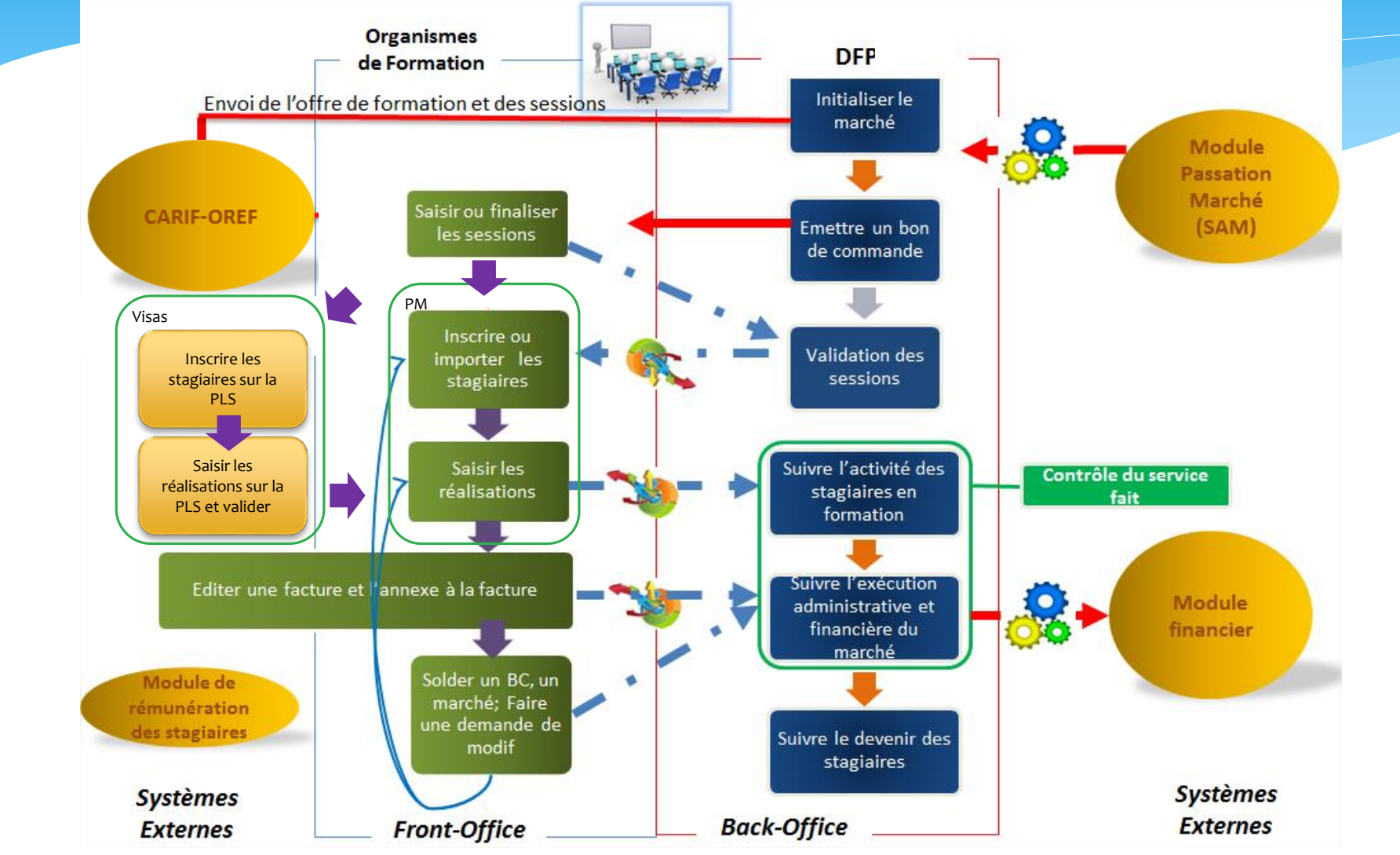

Centre-Val de Loire

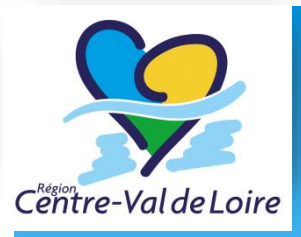

#### Les fonctionnalités OFs

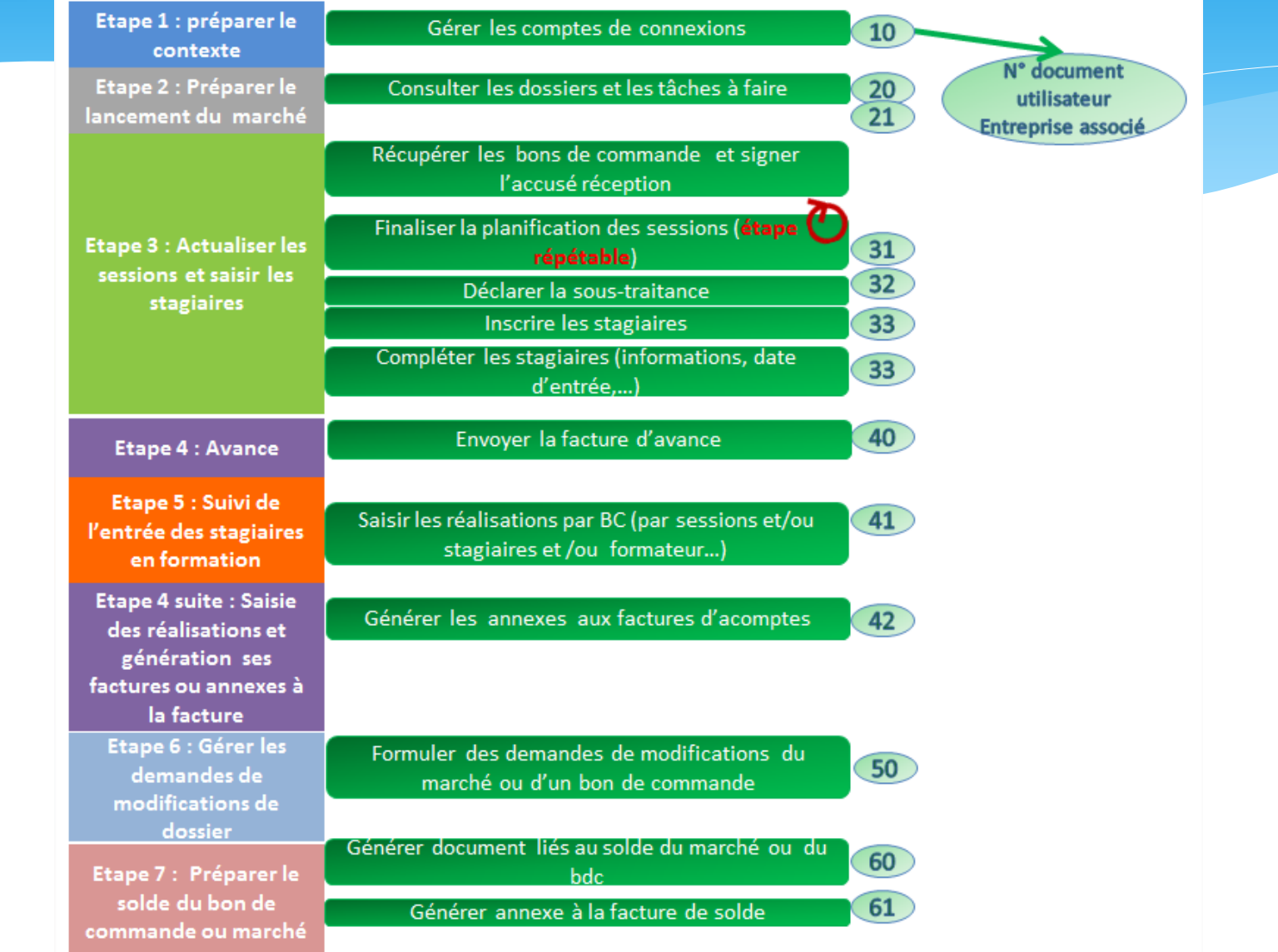

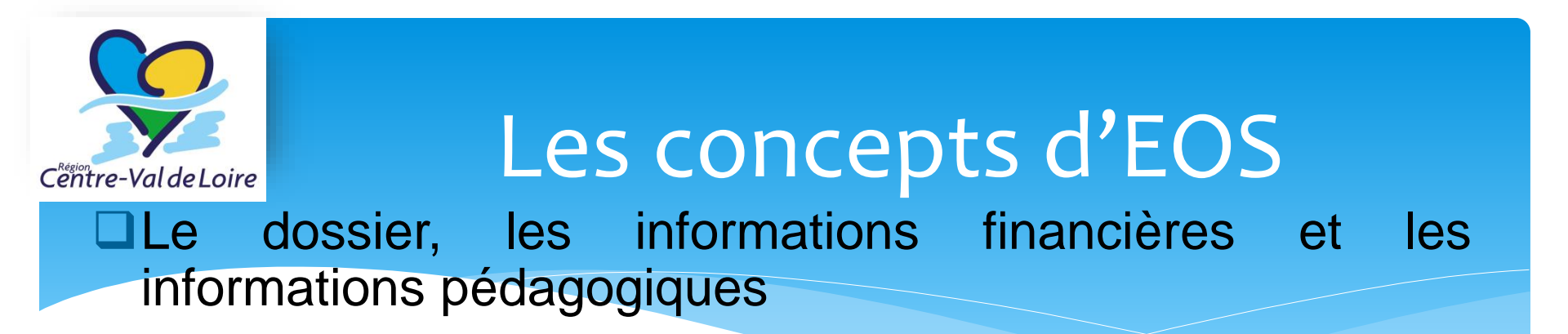

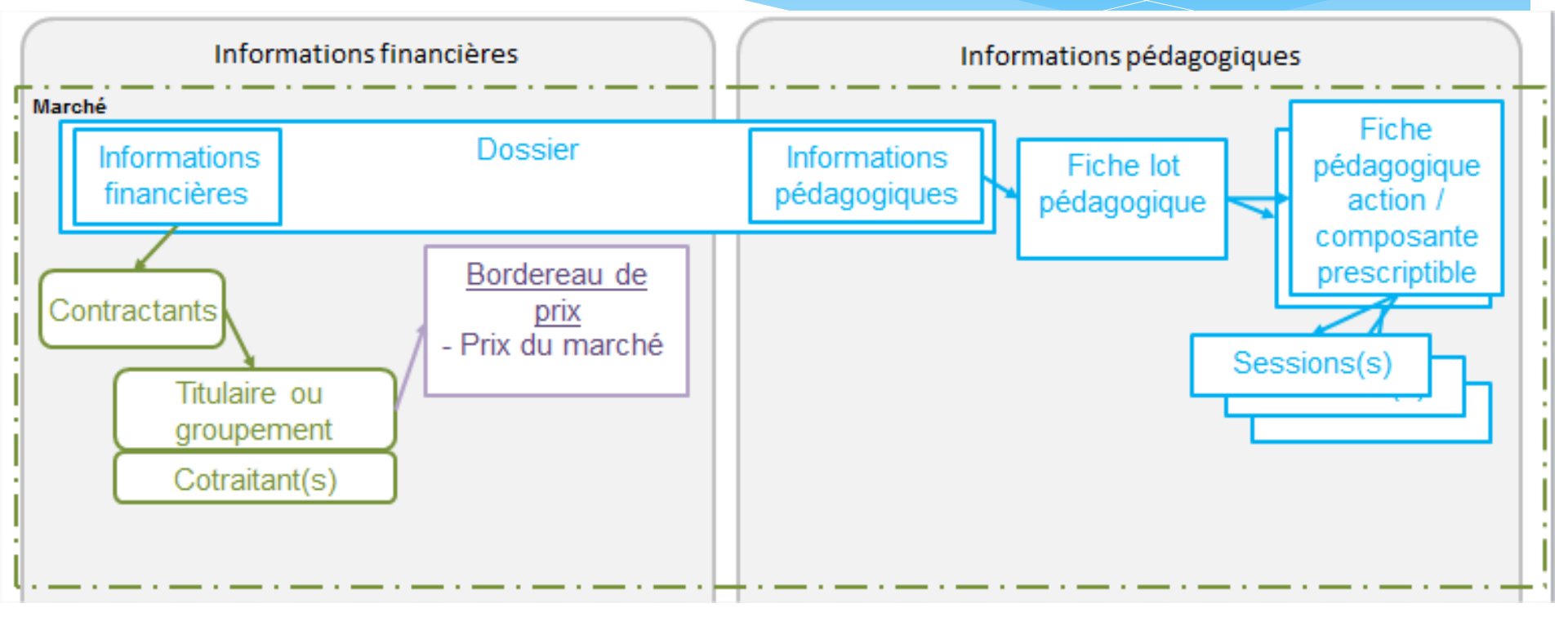

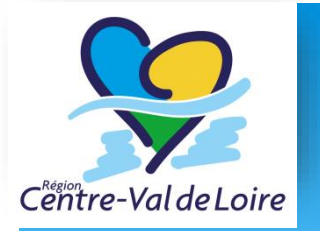

#### Les concepts d'EOS

#### Suivi des stagiaires entrés en formation

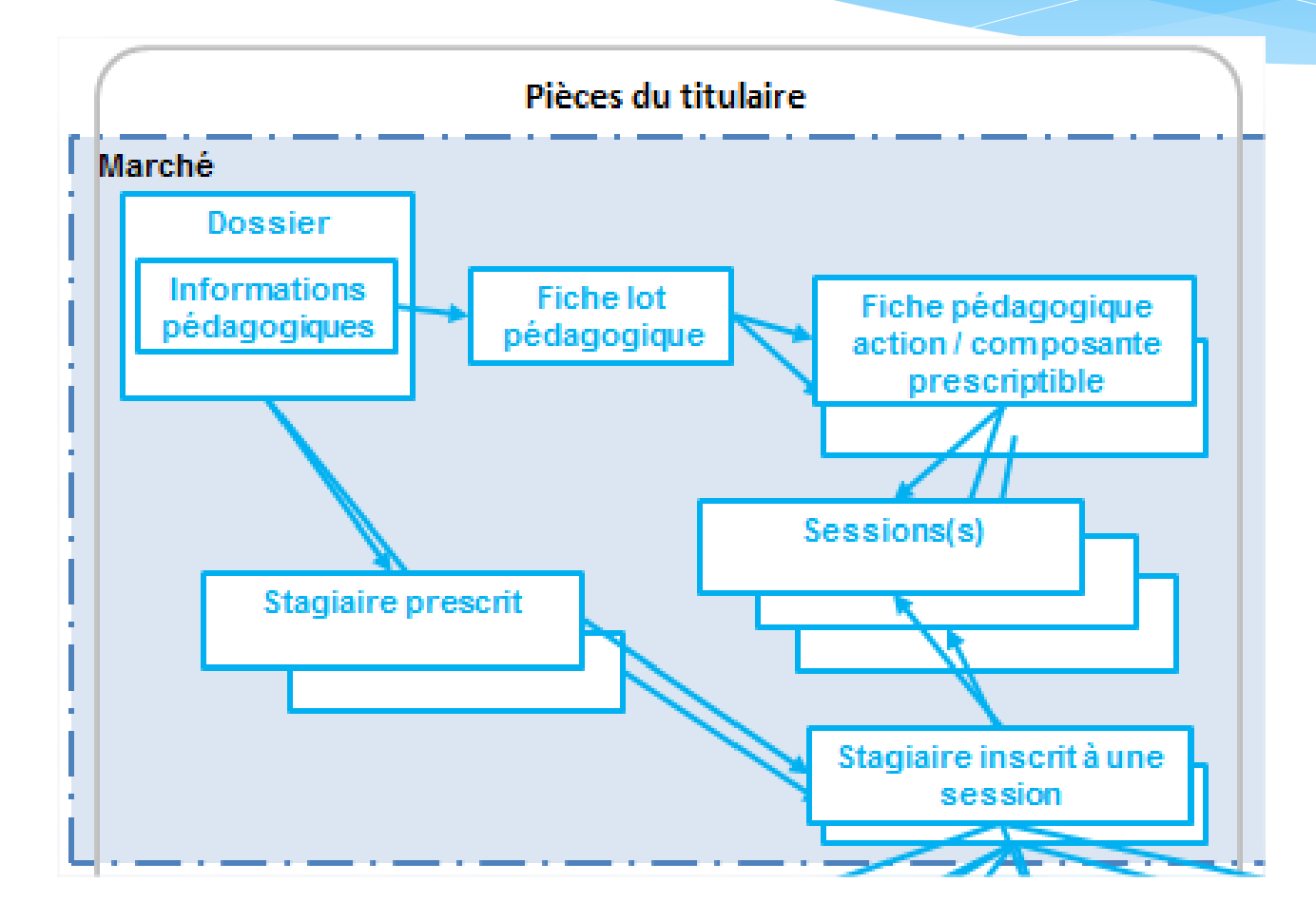

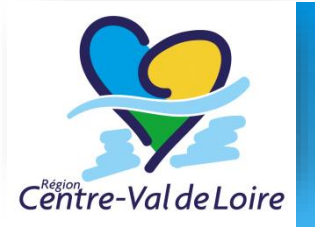

#### Les concepts d'EOS

Suivi des stagiaires entrés en formation et des réalisations

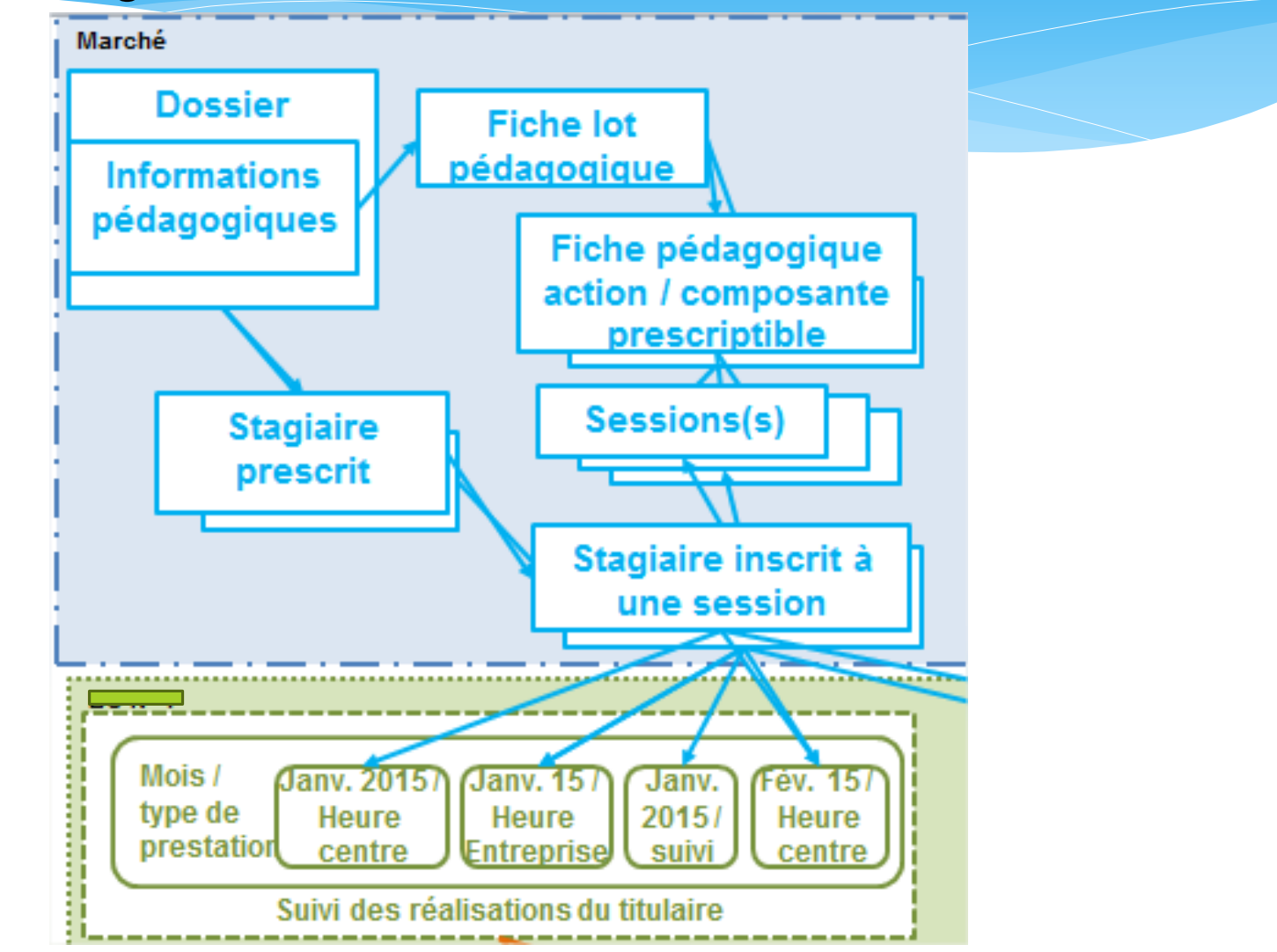

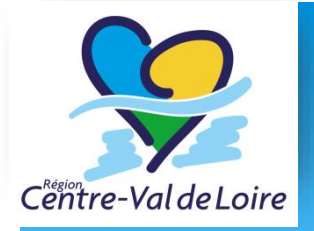

#### Les concepts d'EOS

Suivi des stagiaires entrés en formation, des réalisations et de la facturation

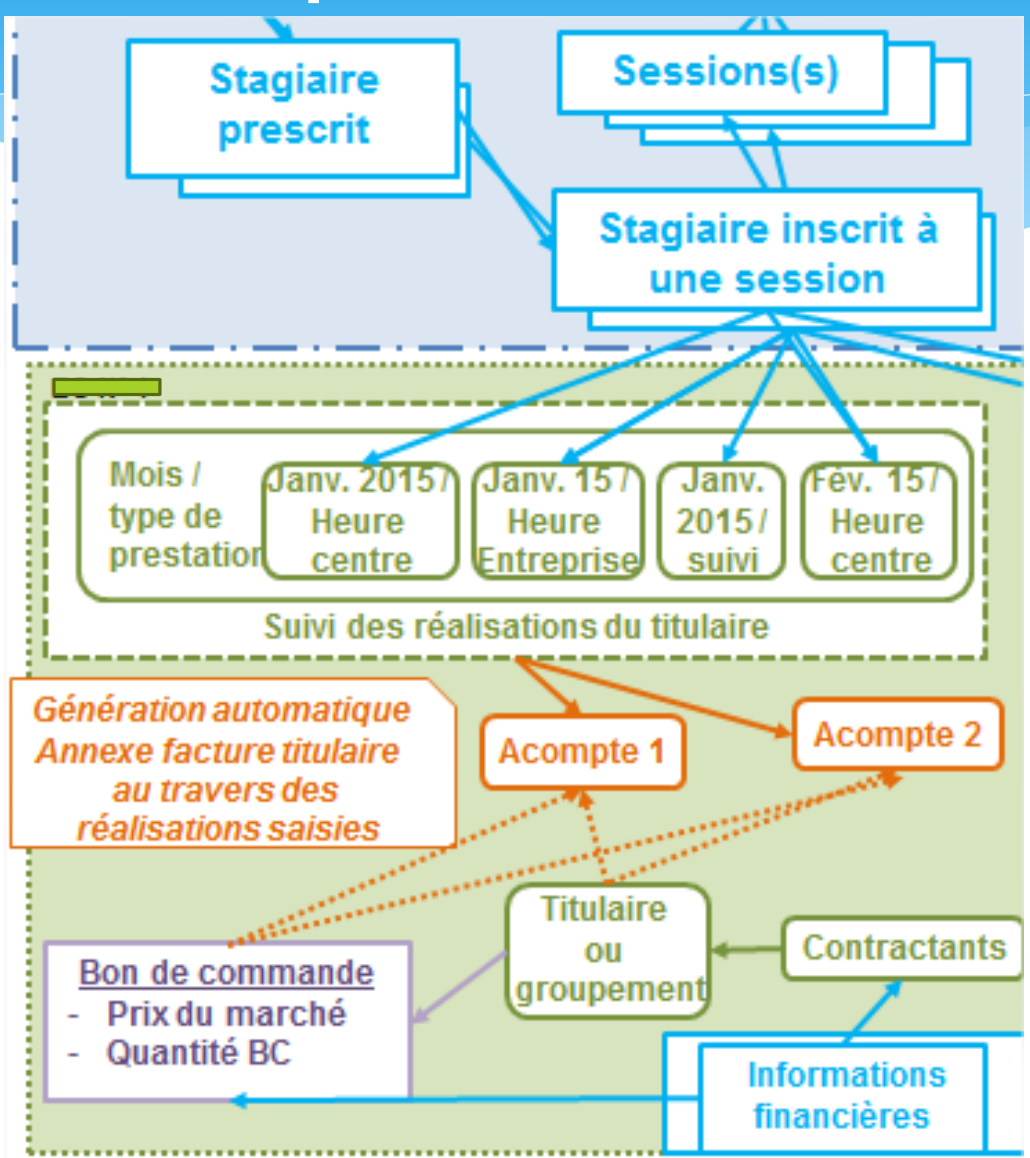

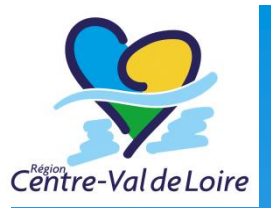

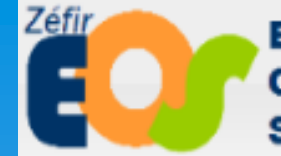

Exécution des Offres de formation et Suivi stagiaires

## Consulter un dossier

| Resion<br>Trentre-Val de Loire                                                                                                    | Cons                               | sulter un dossier                                                     |
|----------------------------------------------------------------------------------------------------|------------------------------------|-----------------------------------------------------------------------|
| https://int-formations-zefir.regioncen                                                                                                    | tre-valdeloire.fr/htm/TAF_Ta       |                                                                       |
| Zéfir<br>Exécution des<br>Offres de formation et<br>Suivi dossiers  Outils  Administration  Gérer mes dossiers                                                                                                    | Changer mdp                        | Accéder au menu « Gérer mes<br>dossiers »                             |
| Rechercher des saisies de prestation<br>Rechercher une demande de paiement<br>Rechercher une demande de modification nd. mo<br>Réalisations retard (0)                                                                                                    | dif en cours région (0) D          | Renseigner les filtres si<br>nécessaire et « Lancer la<br>recherche » |
| Zéfir       Exécution des         Offres de formation et       Suivi stagiaires         Suivi dossiers       Outils       Administration                                                                                                    | Changer mdp                        |                                                                       |
| Accueil->Mes dossiers en cours<br>Mes dossiers en cours                                                                                                    |                                    |                                                                       |
| Programme Tous les programmes Tous les programmes Tous les programmes Tous les programmes Tous les programmes Tous les programmes Tous les programmes Tous les programmes tous les programmes to be programmes to be programmes to be programmes | ous les lots V Tous les B<br>N° BC |                                                                       |
| Soldé 🗌 Tous                                                                                                    | Lancer la recherche                | Annuler la recherche                                                  |
|                                                                                                    |                                    | Aucun enregistrement trouvé                                           |

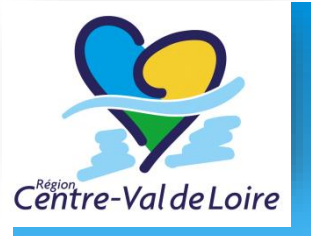

#### Consulter un dossier

La liste des dossiers s'affiche

| Suivi dossiers  | Offres<br>Suivi s | de forr<br>tagiair<br>s 🗸 🗛 | mation et<br>es    | <b>-</b> (   | Changer mdp       |               |                         |                | Une ligr           | ie par dos          | sier e    | et pa     | r                              |
|-----------------|-------------------|-----------------------------|--------------------|--------------|-------------------|---------------|-------------------------|----------------|--------------------|---------------------|-----------|-----------|--------------------------------|
| Accueil->Mes de | ossiers en        | cours                       |                    |              |                   |               |                         |                | bonde              | ommand              | ما        |           |                                |
| Mes dossie      | ers en co         | ours                        |                    |              |                   |               |                         |                | Dunder             |                     |           |           |                                |
| Programme       | PRF-Sa            | avoirDeBa                   | ase-2016 🗸         | Tou          | is les lots 🗸 🏹   | Tous les BC 🗸 | •                       | / `            |                    |                     |           |           |                                |
| N° dossier      |                   |                             | N° lot             |              | N° BC             |               |                         |                |                    |                     |           |           |                                |
| Etat des doss   | iers : 🗆          | Non dém                     | arré 🗹 En d        | cours        | de réalisation/   | exécution 🗹   | En cours de colde       |                |                    |                     |           |           |                                |
|                 |                   | Soldé                       | 🗆 Tou              | S            |                   |               |                         |                |                    |                     |           |           |                                |
|                 |                   |                             |                    |              | Lancer la re      | cherche An    | nuler la recherche      |                |                    |                     |           |           |                                |
|                 | Prog              | I. Nº lot                   | N° Do<br>recond    | ssier/<br>BC | Date<br>début     | Date<br>fin   | Etat dossier            |                | Intitulé du lot    |                     | Organisme | Rôle      | De qui si<br>sous-<br>traitant |
| P               | 4                 | 024                         | Do                 | ssier        | 01/01/2017        | 31/12/2017    | En cours d'execution    | VISA PRO NUMER | IQUE (FOAD inclus) | 28-Zone de Chartres | RCVL      | Titulaire |                                |
|                 | 4                 |                             | BC                 | 1            | 17/01/2017        | 17/07/2018    | En cours de Réalisation | VISA PRO NUMER | IQUE (FOAD inclus) | 28-Zone de Chartres | RCVL      | Titulaire |                                |
| P 🖷             | 4                 |                             | BC                 | 3            | 01/01/2017        | 31/12/2017    | En cours de Réalisation | VISA PRO NUMER | IQUE (FOAD inclus) | 28-Zone de Chartres | RCVL      | Titulaire |                                |
|                 | App<br>cons       | uyei<br>sulte               | r sur l<br>er le d | 'ic<br>lét   | one 🔽<br>ail du o | pou<br>dossie | r<br>Ir                 |                |                    |                     |           |           |                                |

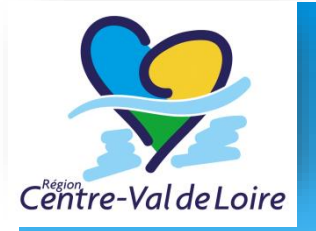

#### Consulter un dossier

Les dossiers (marchés) peuvent être de 2 types, liés aux types de marchés :

- Dossier de type accord cadre, qui ne sont qu'un cadre contractuel dans lequel va s'exécuter d'autres contrats : bons de commande ou marchés subséquents. Il n'y a donc pas de réalisation sur ce type de dossier.
- Dossier de type marché subséquent ou bien subvention (rattaché à des programmes définis comme tels) sont à quantités fixes et s'exécutent comme un bon de commande.
- Les bons de commandes sont rattachés à un accord cadre. Il faut les télécharger pour les rendre actifs.

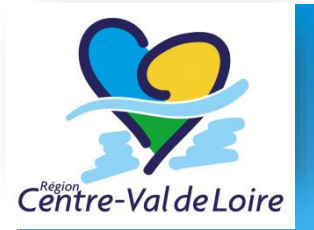

# Questions fréquentes sur la sous-traitance

- La sous-traitance est déclarée sur un contrat exécutable: soit bon de commande, soit marché subséquent ou subvention.
- La sous-traitance sur l'accord cadre est théorique et devra faire l'objet d'une déclaration supplémentaire sur le contrat exécutable.
- □ La déclaration doit être faite auprès de la Cellule de Gestion par l'envoie d'un DC4.
- Elle va provoquer une modification du contrat et un avenant (pour un BC, il faudra le re-télécharger)

| Centre-Val de Loire                                                                                                    | Consulter un dossier                                                                                                    |
|----------------------------------------------------------------------------------------------------|----------------------------------------------------------------------------------------------------|
| Dossier                                                                                                    |                                                                                                    |
| Zéfir<br>Exécution des<br>Offres de formatio<br>Suivi stagiaires                                                                                                    | on et                                                                                                    |
| Suivi dossiers 🔻 Outils 👻 Administ                                                                                                    | ration <b>v</b> Changer mdp                                                                                                    |
| Accueil->Mes dossiers en cours->Général<br>Marché n°Test00024A - Offre E<br>Lot 024 : VISA PRO NUMERIQUE (<br>Programme : PRF-SavoirDeBase-2<br>Général Action Sessions<br>Informations marché FSE Etabl | FOAD inclus) 28-Zone de Chartres       Du 01/01/2017 au 31/12/2017 fin exéc. : 31/12/2017         016       Titulaire : RCVL       Titulaire : RCVL         Stagiaires       Liste des BC       Taux de réalisation       Suivi         Historique       Bordereaux du marché       Bordereau de prix et sous-traitance       Identité bancaire |
| Programme<br>Libellé du lot<br>Date de début du marché<br>Date de fin du marché<br>Date de fin d'exécution du march<br>Numéro de Lot                                                                     | 4 - PRF-SavoirDeBase-2016<br>VISA PRO NUMERIQUE (FOAD inclus) 28-Zone de Chartres<br>01/01/2017<br>31/12/2017<br>né 31/12/2017<br>024                                                                                                    |
| Numéro marché finance<br>Numéro offre<br>Action reconductible<br>Commentaires                                                                                                    | 201701268<br>239<br>[x] Onglet général /<br>Informations marché                                                                                                    |
| Avance gérée par le payeur                                                                                                    | []                                                                                                    |

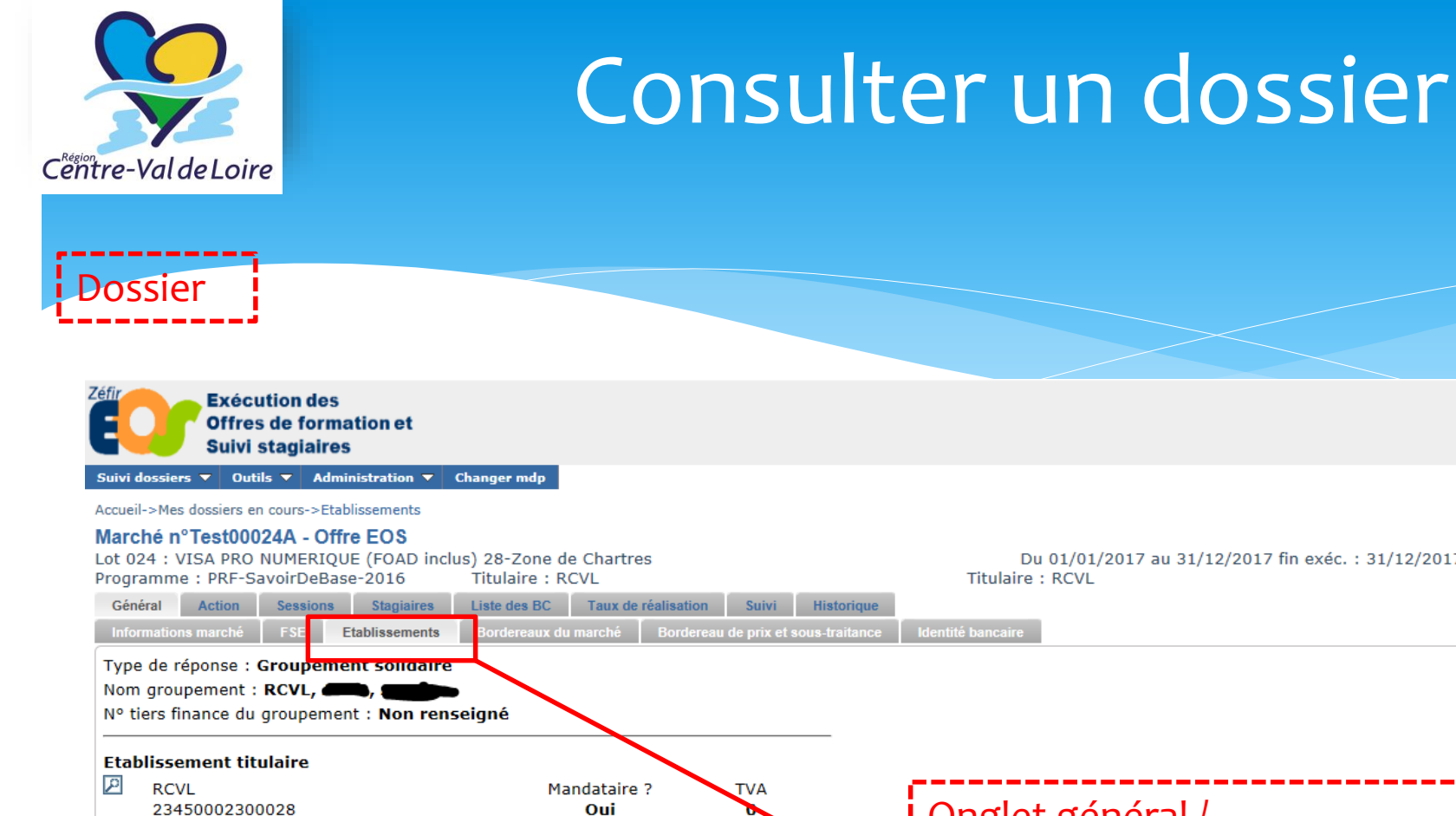

Peut saisir les réalisations ? \* Non 🗸

Peut saisir les réalisations ? \* Non 🗸

Du 01/01/2017 au 31/12/2017 fin exéc. : 31/12/2017 Titulaire : RCVL

Onglet général / Etablissement décrit le groupement contractant du marché (cotraitant/sous-traitant)

Enregistrer

Co-traitant(s)

Р

P

ORLEANS-Etat:Validé

Aucun sous-traitant trouvé

Sous-traitant(s)

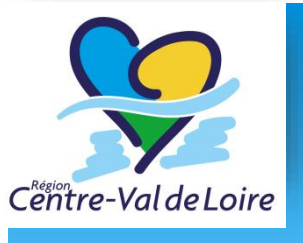

Dossier

#### Consulter un dossier

| Exécution des<br>Offres de formation et<br>Suivi stagiaires                                                                                                    |                                            |                              |               | Se Centr                  | e-Val de Loire                       |
|----------------------------------------------------------------------------------------------------|--------------------------------------------|------------------------------|---------------|---------------------------|--------------------------------------|
| Suivi dossiers 🔻 Outils 🔻 Administration 💌 Changer mdp                                                                                                    |                                            |                              |               |                           |                                      |
| Accueil->Mes dossiers en cours->Bordereau de prix                                                                                                    |                                            |                              |               | DOE John (RCVL)           | Deconnexion                          |
| Marché n°Test00024A - Offre EOS<br>Lot 024 : VISA PRO NUMERIQUE (FOAD inclus) 28-Zone de Chartres<br>Programme : PRF-SavoirDeBase-2016 Titulaire : RCVL                                                                                                    | Du 01/01/2017 au 31/12<br>Titulaire : RCVL | /2017 fin exéc. : 31/12/2017 |               | Etat : En cours           | d'execution                          |
| Général         Action         Sessions         Stagiaires         Liste des BC         Tauy de réstante         Stadia           Informations marché         ESE         Etablic sements         Bordereaux du march         Bordereau de prix et sous-traitance           Liste des bordereaux et sous-traitance         Liste des bordereaux et sous-traitance         Intervention         Bordereau de prix et sous-traitance | dentité bancaire                           |                              |               |                           |                                      |
|                                                                                                    |                                            |                              |               |                           |                                      |
| Benderen elekelder erste i en sideler en mendetein DOM                                                                                                    |                                            | Quantité estimée marché      | Prix Unit. HT |                           | Montant HT                           |
| Promation en centre                                                                                                    | H/S                                        | 0                            | 0.00          |                           | 0.00                                 |
| Sous-total Formation encentre                                                                                                    |                                            |                              |               |                           | 0.00                                 |
| P Formation en entreprise                                                                                                    | H/S                                        | 0                            | 0.00          |                           | 0.00                                 |
| Sous-total Formation en en reprise                                                                                                    |                                            |                              |               |                           | 0.00                                 |
| ? Vicas                                                                                                    | H/S                                        | 70                           | 225.00        |                           | 15750.00                             |
| Sous-total Visas                                                                                                    |                                            | 70                           | 115100        |                           | 15750.00                             |
| TOTAL INITIAL BORDEREAU EST ME<br>TOTAL BORDEREAU ESTIME<br>Gestion de la TVA                                                                                                    |                                            |                              |               |                           | 15750.00<br>15750.00                 |
| Selon les modalités de calcul appliquées:                                                                                                    |                                            |                              |               | Taux de TVA Base réelle 🛛 | Montant TVA                          |
| - la base assujettie à 0% est de 15750€<br>- la base assujettie à 5.5% est de 0€                                                                                                    |                                            |                              | 1             | 0 15750                   | 0                                    |
| - la base assujettie à 19.6% est de 0€<br>- la base assujettie à 20% est de 0€                                                                                                    |                                            |                              |               | 5.5 0                     | 0                                    |
| · · · · · · · · · · · · · · · · · · ·                                                                                                    |                                            |                              |               | 19.6 0                    | 0                                    |
| Rannel des hors                                                                                                    | derezuy de priv                            | ,                            |               | 20 0                      | 0                                    |
| TOTAL INITIAL TVA ESTIME<br>TOTAL INTAL TVA ESTIME<br>TOTAL INTAL ITC ESTIME<br>TOTAL TTC ESTIME                                                                                                    |                                            | l                            |               |                           | 0.00<br>0.00<br>15750.00<br>15750.00 |
|                                                                                                    |                                            | !                            |               |                           | Quitter                              |

Le sous traitant à son propre bordereau de prix

| Presion<br>Centre-Val de Loire                                                                                                    |                                                                                                    | Cor                                                                           | ١S                     | ul                | terı                                                            | JIJ       | d          | OS            | si        | er                |              |
|----------------------------------------------------------------------------------------------------|----------------------------------------------------------------------------------------------------|-------------------------------------------------------------------------------|------------------------|-------------------|-----------------------------------------------------------------|-----------|------------|---------------|-----------|-------------------|--------------|
| Dossier                                                                                                    |                                                                                                    |                                                                               |                        |                   |                                                                 |           |            |               |           |                   |              |
| Exécution des<br>Offres de formation<br>Suivi stagiaires                                                                                                    | et                                                                                                    |                                                                               |                        |                   |                                                                 |           |            |               |           |                   |              |
| ché n° Test00024A - Offre EC         024 : VISA PRO NUMERIQUE (FC         gramme - PRF SavoirDeBase-201         inéral       Action         sessions       Station         ition de formation         ur modifier le contenu de la fiche form | S         IAD inclus) 28-Zone de Chi.         6       Titulaire : RCVL         giaires       Liste des BC       Tag         iation, vous devez passer par u | artres<br>ux de réalisation Suivi I<br>une demande de modification            | Historiqu<br>via l'écr | e<br>an "Suivi do | Du 01/01/2017<br>Titulaire : RCVL<br>ssiers/Gérer mes dossiers" | 7 au 31/1 | 2/2017 fin | exéc. : 31/12 | 2/2017    |                   |              |
| Ма                                                                                                    | rché                                                                                                    | <ul> <li>Identification</li> </ul>                                            |                        |                   |                                                                 |           |            |               |           |                   |              |
| (FC                                                                                                    | /ISA PRO NUMERIQUE<br>)AD inclus)                                                                                                    | Numéro lot                                                                    |                        | 24                |                                                                 |           |            |               | N° du n   | narché            | Test00024A   |
|                                                                                                    |                                                                                                    | Libellé du lot                                                                | 2                      | VISA PRO N        | UMERIQUE (FOAD inclus) 2                                        | 8-Zone de | Chartres   |               |           |                   |              |
| -                                                                                                    |                                                                                                    | Type d'achat                                                                  |                        | Visas             |                                                                 |           |            | Type mesure   |           | Savoir de base    | $\checkmark$ |
|                                                                                                    |                                                                                                    |                                                                               |                        |                   |                                                                 |           |            |               |           |                   |              |
|                                                                                                    |                                                                                                    | GFE principal                                                                 | 2                      | X-Formatio        | n d'insertion                                                   | $\sim$    | Sous GFE   | 2             | X12-Accès | direct à l'emploi | $\checkmark$ |
|                                                                                                    |                                                                                                    | GFE principal  Argumentaire besoin / 1                                        | 2<br>fondem            | X-Formatio        | n d'insertion cation                                            | ~         | Sous GFE   | 2             | X12-Accès | direct à l'emploi | ~            |
|                                                                                                    |                                                                                                    | GFE principal  Argumentaire besoin / 1  Programmation                         | 2<br>fondem            | X-Formatio        | n d'insertion                                                   |           | Sous GFE   | 2             | X12-Accès | direct à l'emploi | ~            |
|                                                                                                    |                                                                                                    | GFE principal  Argumentaire besoin / 1  Programmation  Eléments de volumétrie | 2<br>fondem            | X-Formatio        | n d'insertion                                                   |           | Sous GFE   | 2             | X12-Accès | direct à l'emploi |              |

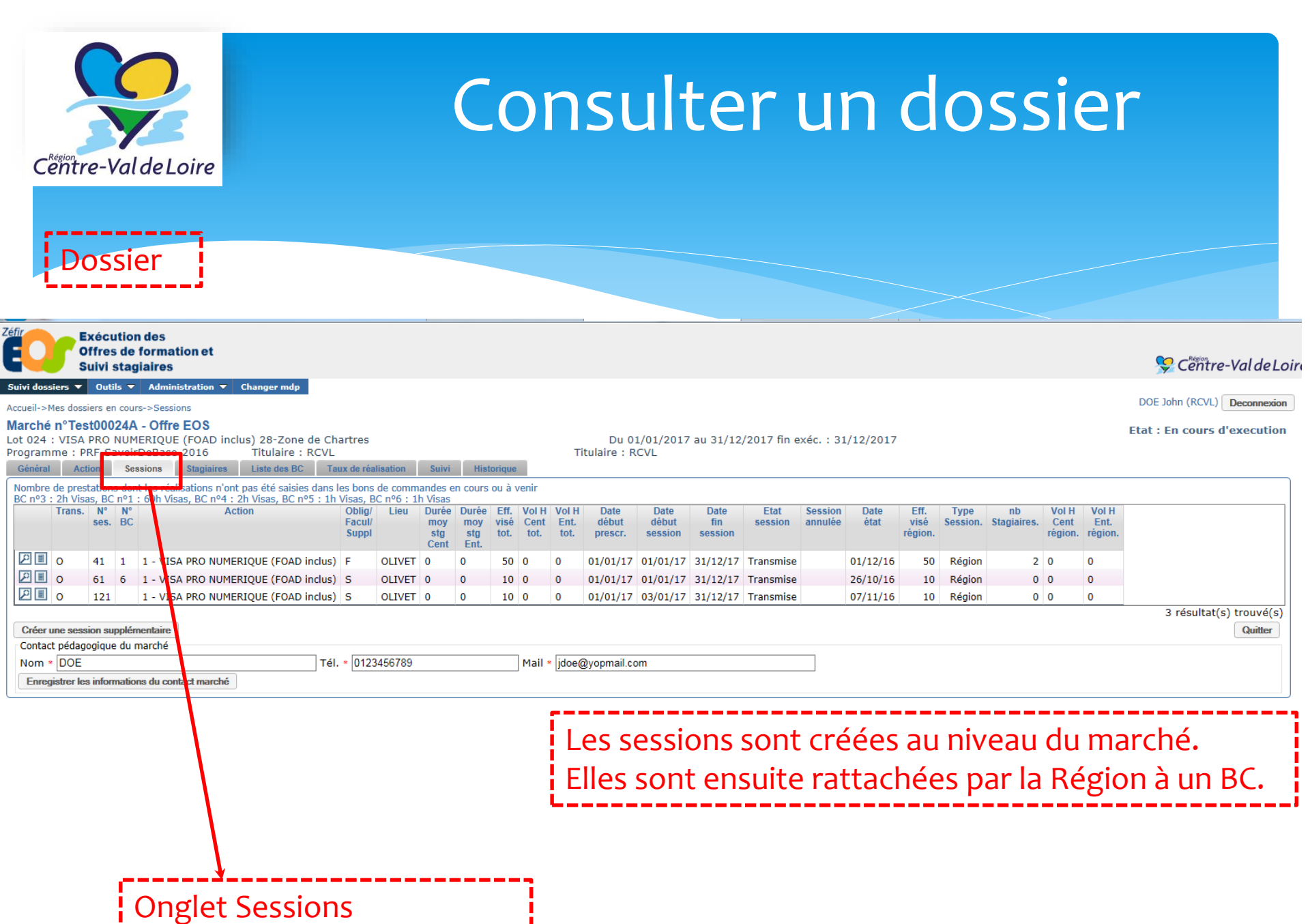

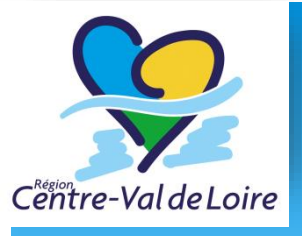

#### Consulter un dossier

| Dossier                                                                                               |                                                                |                                                                   |                              |                                      |                                                 |                          |                           |                                                                                                    |
|----------------------------------------------------------------------------------------------------|----------------------------------------------------------------|-------------------------------------------------------------------|------------------------------|--------------------------------------|-------------------------------------------------|--------------------------|---------------------------|----------------------------------------------------------------------------------------------------|
| fir Exécu<br>Offrei<br>Suivi                                                                          | ution des<br>s de forn<br>stagiaire                            | s<br>nation et<br>es                                              | t                            |                                      |                                                 |                          |                           |                                                                                                    |
| uivi dossiers 🔻 🛛 Out                                                                                 | tils 🔻 Adr                                                     | ministration                                                      | n 🔻 Ch                       | anger md                             | lp -                                            |                          |                           |                                                                                                    |
| ccueil->Mes dossiers e<br>Marché n°Test000<br>ot 024 : VISA PRO<br>rogramme : PRF-S<br>Général Action | en cours->Lis<br>024A - Of<br>NUMERIQ<br>avoirDeBa<br>Sessions | ste des stag<br>f <b>re EOS</b><br>UE (FOAI<br>ase-2016<br>Stagia | giaires<br>D inclus<br>aires | ) 28-Zor<br>Titulaire<br>Liste des I | ne de Chartres<br>e : RCVL<br>BC Taux de réalis | sation Suivi             | Historique                | Du 01/01/2017 au 31/12/2017 fin exéc. : 31/12/2017<br>Titulaire : RCVL                                                                         |
| Ne voir que les sta                                                                                   | agiaires ap                                                    | opartenai                                                         | t a cette                    | e sessio                             | n Toutes sessions                               | confondues               |                           | ✓                                                                                                    |
| Nom du stagiaire o                                                                                    | contenant                                                      |                                                                   |                              |                                      |                                                 |                          | Lan                       | ncer la recherche                                                                                                    |
|                                                                                                    | Numéro                                                         | Nom                                                               | Prénom                       | Genre                                | Date de naissance                               | Date d'entrée<br>session | Date de sortie<br>session | e Session                                                                                                    |
|                                                                                                    | 2<br>3                                                         | DUPONT<br>DURAND                                                  | Jean<br>Marie                | M<br>M                               | 05/11/1980<br>09/06/1981                        | 17/01/2017               |                           | VISA PRO NUMERIQUE (FOAD inclus) à OLIVET du 01/01/2017 au 31/12/2017<br>VISA PRO NUMERIQUE (FOAD inclus) à OLIVET du 01/01/2017 au 31/12/2017 |
|                                                                                                    |                                                                |                                                                   |                              |                                      |                                                 |                          | ;                         | Les stagiaires sont rattachés au march<br>Ce sont les réalisations qui sont<br>rattachées aux BCs.                                             |
|                                                                                                    |                                                                |                                                                   |                              | ngle                                 | et Stagia                                       | lires                    |                           |                                                                                                    |
| Tout sélectionner                                                                                     | Tout désél                                                     | ectionner                                                         | Export                       | er cette lis                         | ste Exporter le dé                              | itail des stagiain       | es                        |                                                                                                    |
| Créer un stagiaire                                                                                    | Importer I                                                     | les stagiaire                                                     | es de ce f                   | ichier dan                           | s ce marché                                     |                          |                           |                                                                                                    |

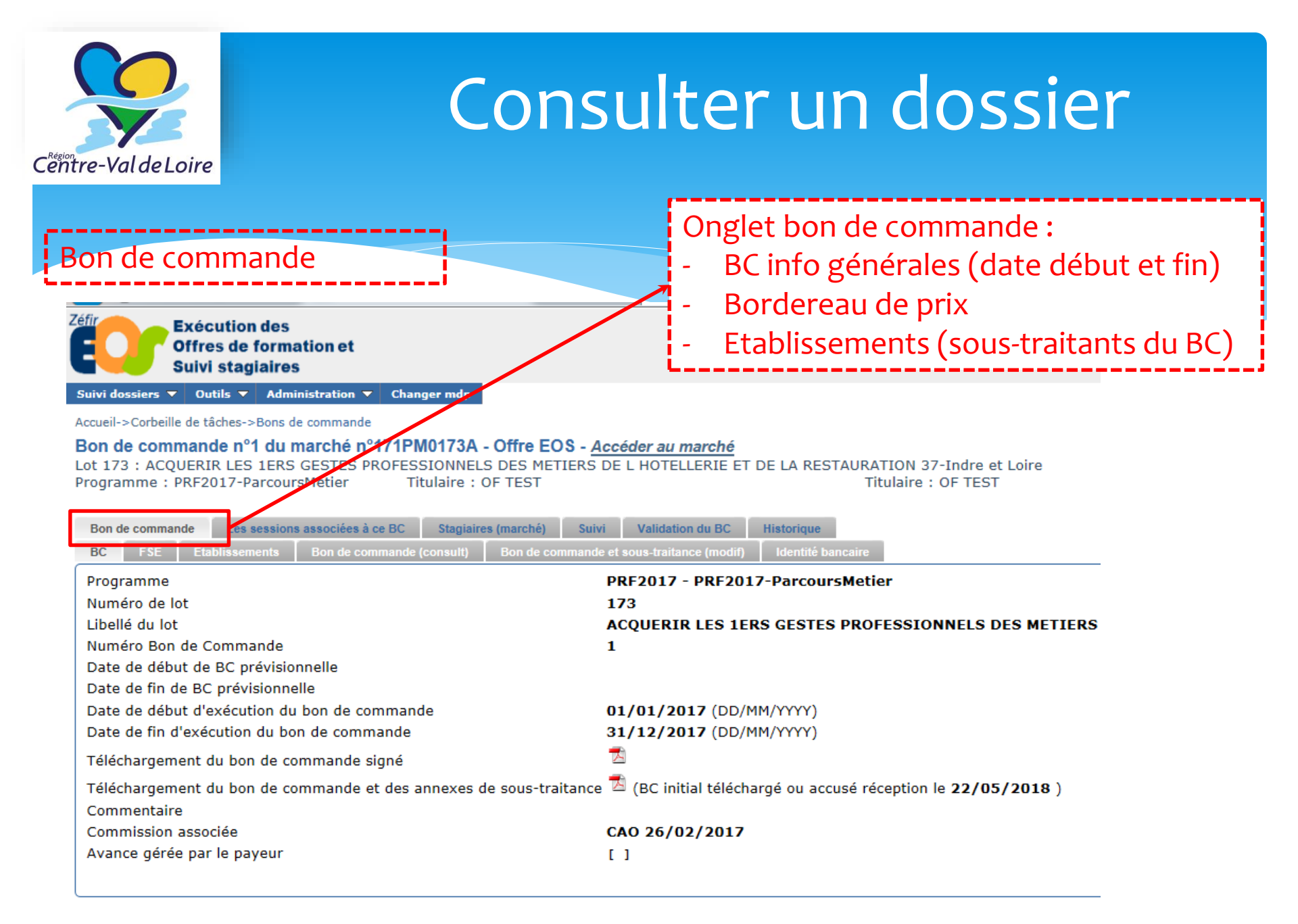

| itre-Val de Loire                                                                                                    | ารเ                                    | ılt                                      | e                          | ΓU                                            | IN                                      | do                          | ssi                          | er                                |                            |                |
|----------------------------------------------------------------------------------------------------|----------------------------------------|------------------------------------------|----------------------------|-----------------------------------------------|-----------------------------------------|-----------------------------|------------------------------|-----------------------------------|----------------------------|----------------|
| 3on de commande                                                                                                    |                                        | -                                        | )ngl<br>N<br>Le            | et Se<br>e sert<br>es mo                      | ssior<br>t pas<br>odific                | ns ratta<br>à mod<br>ations | ichées<br>ifier le<br>de ses | au BC<br>s sess<br>sions          | :<br>ions<br>se font       |                |
| Zéfir Exécution des<br>Offres de formation et<br>Suivi stagiaires<br>Administration V Paramétrage V Mes programmations V Gration des doss                                                                                                    | iers ▼ I                               | mport des C                              | SU                         | I <mark>r le</mark> n<br><sup>Suivi des</sup> | prestations                             | ſÉ<br>₅ ▼ Suivi des         | s paiements 🔻                | Outils 🔻                          |                            | ]              |
| Accueil->Suivi des marchés à bons de commande->Les sessions associées à ce BC<br>Bon de commande n°1 du marché n°171PH0173A - Offre EOS -<br>Lot 173 : ACQUERIR LES 1ERS GESTES PROFESSIONNELS DES METIERS I<br>Programme : PRF2017-ParcoursMetier<br>Bon de commande Les sessions associées à ce BC Stagiaires (marché) | - <u>Accéder</u><br>DE L HOTE<br>Suivi | e au march<br>ELLERIE ET<br>Validation ( | <u>hé</u><br>ΓDELA<br>duBC | RESTAURA<br>Historique                        | ATION 37-                               | Indre et Loir               | e<br>avenants                |                                   |                            |                |
| N° Module<br>ses.                                                                                                    | Parcours<br>moyen<br>stg.<br>Cent      | Parcours<br>moyen<br>stg.<br>Ent.        | Effectif<br>visé<br>région | Parcours<br>moyen *<br>effectif<br>Cent       | Parcours<br>moyen *<br>effectif<br>Ent. | Date<br>début<br>session    | Date<br>fin<br>session       | Eff. mini de<br>mise en<br>oeuvre | Date<br>de<br>rattachement | Etat<br>sessio |
|                                                                                                    | 1.40                                   | 105                                      | 14                         | 1960                                          | 1470                                    | 16/03/2017                  | 04/05/2017                   | 12                                | 22/05/2018                 |                |

D

| Centre-Val de L                                                                                                    | oire                                                                                                    | C                                                                                                    | onsul                                                                                                    | ter un dossier                                                                                                    |                            |
|----------------------------------------------------------------------------------------------------|----------------------------------------------------------------------------------------------------|----------------------------------------------------------------------------------------------------|----------------------------------------------------------------------------------------------------|----------------------------------------------------------------------------------------------------|----------------------------|
| Bon de c                                                                                                    | ommande                                                                                                    |                                                                                                    |                                                                                                    | Onglet Stagiaire :                                                                                                    |                            |
| Zéfir Exécut                                                                                                    | ion des                                                                                                    |                                                                                                    |                                                                                                    | Renvoie à la liste des stagiaires d                                                                                            | lu 👘                       |
| Offres<br>Suivi s                                                                                                    | de formation et<br>agiaires                                                                                      |                                                                                                    |                                                                                                    | marché                                                                                                    |                            |
| Administration  Para                                                                                                    | métrage 🔻 Mes progra                                                                                             | ammations ▼ Gestion des de                                                                                   | ossiers 🔻 Import der Offres 🗸                                                                                        | - Il est possible de créer un stagia                                                                                           | aire ici 💦 🗛               |
| Bon de commande<br>Lot 173 : ACQUERIR LI<br>Programme : PRF2017<br>Bon de commande<br>Ne voir que les stagi<br>Nom du stagiaire com | n°1 du marché n°1<br>ES 1ERS GESTES PROF<br>ParcoursMetier<br>Les sessions associées à<br>aires appartenant à ce | TIPM0173A - Offre EOS<br>ESSIONNELS DES METIER<br>I ce EC Stagiaires (marché)<br>ette session Toutes session | S - <u>Accéder au marché</u><br>S DE L HOTELLERIE ET DE LA I<br>Titulaire<br>Suivi Validation du BC<br>ns confondues | RESTAURATION 37-Indre et Loire<br>: OF TEST<br>Historique Les modifications ou avenants<br>T<br>mes de CPF Lancer la recherche | Du 01/01/2017 a            |
|                                                                                                    | Numéro Nom Prénor                                                                                                | m Genre Date de naissance                                                                                    | Numéro Date d'entrée Date<br>de session s                                                                            | e de sortie<br>session                                                                                                    | Session                    |
| 8 P I ×                                                                                                    | 222 Martin Jean                                                                                                  | M 15/05/1991                                                                                                 | prescription<br>13/04/2017                                                                                           | ACQUERIR LES 1ERS GESTES PROFESSIONNELS DES METIERS I                                                                          | DE L HOTELLERIE ET DE LA F |
|                                                                                                    |                                                                                                    |                                                                                                    |                                                                                                    |                                                                                                    |                            |
|                                                                                                    | Tout dásíl-ti                                                                                                    | Function active lists                                                                                        | Funnantau la détail des strais                                                                                       |                                                                                                    |                            |
| Tout selectionner                                                                                                    | Tout deselectionner                                                                                              | Exporter cette liste                                                                                         | exporter le detail des staglaires                                                                                    |                                                                                                    |                            |

Créer un stagiaire Questionnaire sortie de formation Importer les stagiaires de ce fichier dans ce marché

| Centre-Val de Loire                                                                                                    | Consı                                                                                                    | ulter                                                      | un                          | do                   | ssier                                                    |            |  |  |  |
|----------------------------------------------------------------------------------------------------|----------------------------------------------------------------------------------------------------|------------------------------------------------------------|-----------------------------|----------------------|----------------------------------------------------------|------------|--|--|--|
| Bon de commande                                                                                                    |                                                                                                    | Onglet Suivi :<br>Permet la saisie des réalisations        |                             |                      |                                                          |            |  |  |  |
| Exécution des<br>Offres de formation et<br>Suivi stagiaires                                                                                                    |                                                                                                    |                                                            |                             |                      |                                                          |            |  |  |  |
| Suivi dossiers       Outils       Administration       Changer         Accueil->Corbeille de tâches->Récapitulatif         Bon de commande n°1 du marché n°171PM0         Lot 173 : ACQUERIR LES 1ERS GESTES PROFESSIO         Programme : PRF2017-ParcoursMetier         Titul         Bon de commande         Les sessions associées à ce BC         Prestations marché         Paiements du BC         Pénalités / print                                                                                                    | • mdp<br>173A - Offre EOS - A<br>DNNELS DES METIERS<br>aire : OF TEST<br>Stagiaires (marché) Sui<br>nes / réfaction / ajustement | iccéder au march<br>DE L HOTELLERIE<br>vi Validation du BO | É<br>ET DE LA F<br>Historiq | RESTAURATI           | ON 37-Indre et Loire                                     |            |  |  |  |
| Mois précédent         Période : Décembre 2017           N° BC         Organisme         OF titulaire         Rôle                                                                                                    | Aller :<br>Prestation                                                                                                    | au mois de ✔<br>Total saisie ce mois                       | Total saisie                | Total restant        | Etat saisie                                              | Régul. pos |  |  |  |
| Image: Constraint of the second second se | Formation en centre<br>Formation en entreprise                                                                                   | 0,00<br>0,00                                               | 0,00<br>0,00                | 1 960,00<br>1 330,00 | Réalisations - Non saisies<br>Réalisations - Non saisies |            |  |  |  |

L'onglet Suivi sera également disponible sur les dossiers à quantités fixes comme les marchés subséquents, les subventions...

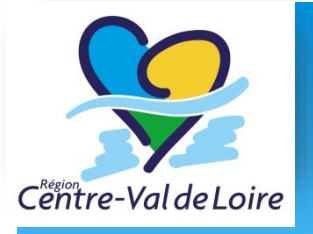

#### Questions fréquentes sur les bons de commandes

- Le bon de commande n'est pas visible ? il faut s'assurer qu'il ait bien été téléchargé (cf corbeille des taches)
- L'onglet « suivi » n'apparait pas ? Il n'est présent que sur un bon de commande ou dossier permettant l'exécution, s'il est absent, vérifier que vous n'êtes pas sur un accord cadre.

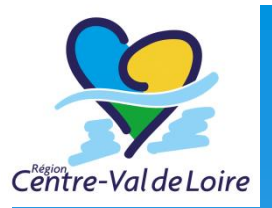

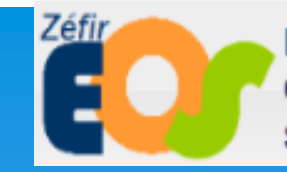

Exécution des Offres de formation et Suivi stagiaires

# Consulter la corbeille des taches

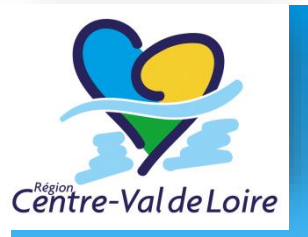

#### Consulter la corbeille des taches

| Suivi s                                                                                                    | tagiaires                                                                                                    |                               |                                                                                                    | Attei                                                                         | ndre la                                                                       | a corbei                 | lle des ta                       | ches                                                         |                 |
|----------------------------------------------------------------------------------------------------|----------------------------------------------------------------------------------------------------|-------------------------------|----------------------------------------------------------------------------------------------------|-------------------------------------------------------------------------------|-------------------------------------------------------------------------------|--------------------------|----------------------------------|--------------------------------------------------------------|-----------------|
| Suivi dossiers  Outils Accueil->Mes.doss Mes.tag                                                                                                    | i ▼ Administra<br>hes à faire                                                                                                    | tion 🔻 C                      | Changer mdp                                                                                                    | dans Outils, mes taches à faire                                               |                                                                               |                          |                                  |                                                              |                 |
| Mes dossiers Export                                                                                                    | des stagiaires                                                                                                    |                               |                                                                                                    | i                                                                             |                                                                               |                          |                                  |                                                              |                 |
| Programme Tous les N° dossier Etat des dossiers :                                                                                                    | s programmes<br>N° lo<br>Non démarré <i>⊡</i>                                                                                                    | Tou<br>t I                    | s les lots ✔ Tous les BC ✔<br>N° BC<br>de réalisation/exécution ✔ En cours de sol                                                                                                    | 577                                                                           |                                                                               |                          |                                  |                                                              |                 |
| □ 9                                                                                                    | Soldé 🗌                                                                                                    | Tous                          |                                                                                                    | Le                                                                            | es tach<br>ar ongl                                                            | es a tair                | e sont re                        | eparties<br>eleur                                            |                 |
|                                                                                                    |                                                                                                    |                               |                                                                                                    | , pe                                                                          |                                                                               | etenio                   | inction u                        | cicui                                                        |                 |
| Exécution des<br>Offres de formation et                                                                                                    |                                                                                                    |                               |                                                                                                    | ty                                                                            | pe                                                                            |                          |                                  |                                                              | no Val          |
| Exécution des<br>Offres de formation et<br>Suivi staglaires<br>siers V Outils V Administration                                                                                                    | <ul> <li>Changer mdp</li> </ul>                                                                                                    |                               |                                                                                                    | ty                                                                            | pe                                                                            |                          |                                  | Sector Cent                                                  | re-Val d        |
| Exécution des<br>Offres de formation et<br>Suivi stagiaires<br>seiers Voutis V Administration<br>Corbeille de tâches                                                                                                    | ▼ Changer mdp                                                                                                    |                               |                                                                                                    | ty                                                                            | pe                                                                            |                          | AFPA-1                           | Service Central Service Central NOM Afpa-prénom (AFPA        | re-Vala         |
| Exécution des<br>Offres de formation et<br>Suivi staglaires<br>ssiers V Outils V Administration<br>Corbeille de tâches<br>ille de tâches                                                                                                    | ▼ Changer mdp                                                                                                    |                               |                                                                                                    | ty                                                                            | pe                                                                            |                          | AFPA-1                           | C rectin                                                     | re-Vala         |
| Exécution des<br>Offres de formation et<br>Suivi stagialres<br>seiers Voutils Administration<br>• Corbeille de tâches<br>ille de tâches<br>es (6) BC à télécharger (2) Dmd<br>sations retard (0)                                                                                                    | Changer mdp     modif en cours région (0)                                                                                                    | Dmd. modif                    | Dossier en cours OF (I Session à retravailler (0) Demande de BC                                                                                                    | 2 en cours côté region                                                        | n (4) Demandes                                                                | de paiement rejetées (0) | AFPA-N<br>Demandes de paiement r | C rectric<br>C Centra<br>NOM Afpa-prénom (AFPA<br>retard (0) | <i>re-Val c</i> |
| Exécution des<br>Offres de formation et<br>suivi stagiaires<br>siers Voutis V Administration<br>Corbeille de tâches<br>le de tâches<br>s (6) BC à télécharger (2) Dmd.<br>tations retard (0)<br>Type                                                                                                    | Changer mdp modif en cours région (0) Date                                                                                                    | Dmd. modif<br>Prog.           | Dossier en cours OF (1 Session à retravailler (0) Demande de B(<br>Libellé                                                                                                    | C en cours côté region<br>Date début<br>session qui<br>démarre le<br>plus tôt | n (4) Demandes<br>Jusqu'à échéance                                            | de paiement rejetées (0) | AFPA-P                           | VOM Afpa-prénom (AFPA                                        | re-Valo         |
| Exécution des<br>Offres de formation et<br>Suivi stagiaires<br>siers V Outils V Administration<br>Corbeille de tâches<br>le de tâches<br>le de tâches<br>a (6) BC à télécharger (2) Dmd<br>ations retard (0)<br>Type                                                                                                    | Changer mdp modif en cours région (0) Date 08/11/2016 10:07                                                                                                    | Dmd. modif<br>Prog.           | Dossier en cours OF ( Session à retravailler (0) Demande de BC<br>Libellé<br>Lot 029 BC numéro 1 à télécharger sur le marché Test00029B                                                                                                    | Cen cours côté region<br>Date début<br>session qui<br>démarre le<br>plus tôt  | n (4) Demandes<br>Nb jours<br>jusqu'à échéance<br>-28                         | de paiement rejetées (0) | AFPA-N<br>Demandes de paiement r | C PCCI<br>C Centra<br>NOM Afpa-prénom (AFPA<br>retard (0)    | re-Valo         |
| Exécution des<br>Offres de formation et<br>Suivi stagiaires<br>sierz Outils Administration<br>Corbeille de tâches<br>lle de tâches<br>s (6) BC à télécharger (2) Dmd<br>iations retard (0)<br>Type                                                                                                    | <ul> <li>▼ Changer mdp</li> <li>modif en cours région (0)</li> <li>Date</li> <li>08/11/2016 10:07</li> <li>08/11/2016 10:07</li> </ul>                                                     | Dmd. modif<br>Prog.<br>3<br>3 | Dossier en cours OF ( Session à retravailler (0) Demande de BC<br>Libellé<br>Lot 029 BC numéro 1 à télécharger sur le marché Test00029B<br>Lot 029 BC numéro 2 à télécharger sur le marché Test00029B                                                                                                    | Cen cours côté region<br>Date début<br>session qui<br>démarre le<br>plus tôt  | n (4) Demandes<br>Nb jours<br>jusqu'à échéance<br>-28<br>-28                  | de paiement rejetées (0) | AFPA-N<br>Demandes de paiement r | C PCCI<br>C Centra<br>NOM Afpa-prénom (AFPA<br>retard (0)    | re-Val          |
| Exécution des<br>Offres de formation et<br>Suivi stagiaires<br>siers Voutis V Administration<br>Corbeille de tâches<br>Ile de tâches<br>Ile de tâches<br>es (6) BC à télécharger (2) Dmd<br>sations retard (0)<br>Type<br>à à télécharger<br>C à télécharger<br>Semande de BC en cours côté region                               | <ul> <li>▼ Changer mdp</li> <li>modif en cours région (0)</li> <li>Date</li> <li>08/11/2016 10:07</li> <li>08/11/2016 10:07</li> <li>n 06/12/2016 09:24</li> </ul>                         | Dmd. modif<br>Prog.           | Dossier en cours OF ( Session à retravailler (0) Demande de BC<br>Libellé<br>Lot 029 BC numéro 1 à télécharger sur le marché Test00029B<br>Lot 029 BC numéro 2 à télécharger sur le marché Test00029B<br>Lot 183 BC numéro 5 à valider par région sur le marché Test00                                                                  | Cen cours côté region<br>Date début<br>session qui<br>démarre le<br>plus tôt  | n (4) Demandes<br>Nb jours<br>jusqu'à échéance<br>-28<br>-28<br>-28           | de palement rejetées (0) | AFPA-N<br>Demandes de paiement r | VOM Afpa-prénom (AFPA                                        | ve-Valo         |
| Exécution des<br>Offres de formation et<br>Suivi staglaires<br>seiers V Outils V Administration<br>- Corbeille de tâches<br>ille de tâches<br>es (6) BC à télécharger (2) Dmd<br>isations retard (9)<br>Type<br>BC à télécharger<br>BC à télécharger<br>Demande de BC en cours côté region<br>Demande de BC en cours côté region | <ul> <li>▼ Changer mdp</li> <li>modif en cours région (0)</li> <li>Date</li> <li>08/11/2016 10:07</li> <li>08/11/2016 10:07</li> <li>06/12/2016 09:24</li> <li>06/12/2016 09:24</li> </ul> | Dmd. modif<br>Prog.           | Dossier en cours OF ( Session à retravailler (0) Demande de BC<br>Libellé<br>Lot 029 BC numéro 1 à télécharger sur le marché Test00029B<br>Lot 029 BC numéro 2 à télécharger sur le marché Test00029B<br>Lot 183 BC numéro 5 à valider par région sur le marché Test00<br>Lot 113 BC numéro 1 à valider par région sur le marché Test00 | C en cours côté region<br>Date début<br>session qui<br>démarre le<br>plus tôt | n (4) Demandes<br>y De<br>jusqu'à échéance<br>-28<br>-28<br>-28<br>-28<br>-21 | de paiement rejetées (0) | AFPA-N<br>Demandes de paiement r | VOM Afpa-prénom (AFPA                                        | re-Val          |

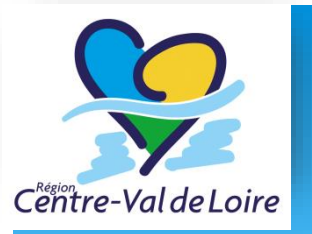

#### Consulter la corbeille des taches

#### Première tache à réaliser : télécharger les BCs

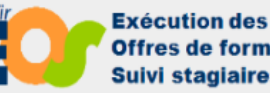

Offres de formation et **Suivi stagiaires** 

Administration **v** Changer mdp Suivi dossiers 🔻 Outils 🔽

Accueil->Corbeille de tâches

#### Corbeille de tâches

| То | utes (4) BC à télécharger     | (1) Sessio                                                                                                 | on à finaliser (1) Dmd | . modif en cours ré | égion (0) | Dmd. modif Dossier en cours OF (0)     | Session à retravailler (0)                          | Demande de BC en cours c     | ôté region (0) | Demandes de paiem |
|----|-------------------------------|----------------------------------------------------------------------------------------------------|------------------------|---------------------|-----------|----------------------------------------|-----------------------------------------------------|------------------------------|----------------|-------------------|
| De | mandes de paiement retard (1) | Réalisati                                                                                                  | ons retard (1)         |                     |           |                                        |                                                     |                              |                |                   |
|    | Туре                          | Type Date Prog.                                                                                            |                        |                     |           |                                        | Date début<br>session qui<br>démarre le<br>plus tôt | Nb jours<br>jusqu'à échéance |                |                   |
| Р  | 30 à télécharger              | télécharger PRF2017 Lot 173 BC numéro 2 à télécharger sur le marché 171PM0173A                             |                        |                     |           |                                        |                                                     |                              |                |                   |
|    | Session à finaliser           | ssion à finaliser 20/12/2016 15:56 PRF2017 Lot 173 Dossier 171PM0173A - nombre session(s) concernée(s) : 1 |                        |                     |           |                                        |                                                     |                              |                | -379              |
|    | Demandes de paiement i        | retard                                                                                                    | 01/03/2018 00:00       | 5                   | Vous n'av | vez pas généré d'état liquidatif depu  | 22/05/2018                                          | 83                           |                |                   |
|    | Réalisations retard           |                                                                                                    | 01/03/2018 00:00       | 5                   | Vous n'av | vez pas saisi de réalisations depuis a | u moins mars 2018 pour                              | e dossier 171VS0021C         |                | -83               |
|    | Dans l'ong                    | glet Bo                                                                                                    | Cà téléch              | arger.              |           |                                        |                                                     |                              |                |                   |
|    | Cliquer su                    | r la lo                                                                                                    | upe pour               | accéde              | r au      | dossier lié à ce                       |                                                     |                              |                |                   |
|    | bon de co                     | mmar                                                                                                    | nde à télé             | charge              | r         |                                        |                                                     |                              |                |                   |

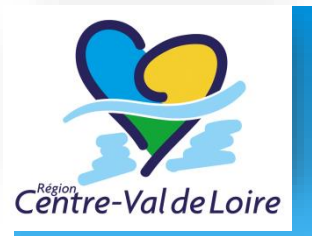

# Consulter la corbeille des taches

#### 2<sup>nd</sup> tache à réaliser : finaliser les sessions

| _ |    |   |    |   |   |   |   |   | ~ |   |   |   |   |
|---|----|---|----|---|---|---|---|---|---|---|---|---|---|
|   | or | b | ρı | ш | ρ | d | ρ | 1 | а | C | h | ρ | ς |
| - | •  |   |    |   | - | - | - |   |   | - |   | - | - |

|   | Toutes (22 | ) Session à      | retravailler (0) Dn | nd. modif en cours région (1 | ) Dmd. modif Dossier en cours OF (5) Session à finaliser (12) Dem | ande de BC en o                                     | cours côté region (3)        | BC à télécharger (1) |
|---|------------|------------------|---------------------|------------------------------|-------------------------------------------------------------------|-----------------------------------------------------|------------------------------|----------------------|
|   | Demande    | s de paiement re | jetées (0) Demand   | es de paiement retard (0)    | Réalisations retard (0)                                           |                                                     |                              |                      |
|   |            | Туре             | Date                | Prog.                        | Libere                                                            | Date début<br>session qui<br>démarre le<br>plus tôt | Nb jours<br>jusqu'à échéance |                      |
|   | P Sess     | ion à finaliser  | 23/11/2015 13:21    | TESTNC07                     | Lot 002 Dossier YZ6QB002A0 - nombre session(s) concernét(s) : 1   | 01/03/2016                                          | 94                           |                      |
| Ľ | P Sess     | ion à finaliser  | 02/11/2015 16:25    | testMBU4                     | Lot 001 Dossier YY1QR001C0 - nombre session(s) concernée(s) : 1   | 01/02/2016                                          | 65                           |                      |
| Ŀ | 의 Sess     | ion à finaliser  | 04/11/2015 11:25    | TESTNC012                    | Lot 003 Dossier YA3QR003A0 - nombre session(s) concernée(s) : 2   | 01/01/2016                                          | 34                           |                      |
| Ŀ | E Sess     | ion à finaliser  | 09/11/2015 16:00    | TEST_NC014_AXYUS             | Lot 001 Dessier SA3QR001C0 - nombre session(s) concernée(s) : 2   | 01/01/2016                                          | 34                           |                      |

Dans l'onglet session à finaliser. Cliquer sur la loupe pour accéder au dossier lié à ces sessions

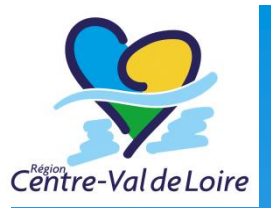

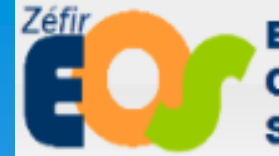

Exécution des Offres de formation et Suivi stagiaires

## Finaliser les sessions

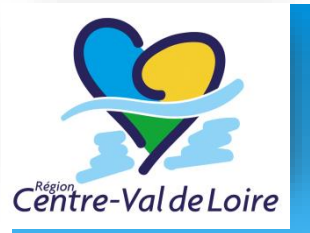

#### Finaliser les sessions

On accède au marché ayant des sessions à finaliser

| Zéfir                     |                                                  | ixécu<br>)ffres<br>juivi s     | ition des<br>6 de formation et<br>8 taglaires                                        |                                                           |                                               |                 |         |                    |                    |              |                |              |                  |                  |                |                |           |          |                 |          | 8           | Cent            | re-Val de               | Loire |
|---------------------------|--------------------------------------------------|--------------------------------|--------------------------------------------------------------------------------------|-----------------------------------------------------------|-----------------------------------------------|-----------------|---------|--------------------|--------------------|--------------|----------------|--------------|------------------|------------------|----------------|----------------|-----------|----------|-----------------|----------|-------------|-----------------|-------------------------|-------|
| Suivi d                   | ossiers 🔻                                        | Outi                           | ls 🔻 Administration 🔻                                                                | Changer mdp                                               |                                               |                 |         |                    |                    |              |                |              |                  |                  |                |                |           |          |                 |          |             |                 |                         | _     |
| Accueil-                  | >Mes dos                                         | siers er                       | cours->Sessions                                                                      |                                                           |                                               |                 |         |                    |                    |              |                |              |                  |                  |                |                |           |          |                 | AFPA-NO  | OM Afpa-pré | nom (AFP        | A) Deconnex             | don   |
| Marci<br>Lot 18<br>Progra | n <b>é n°Te</b><br>3 : SE F<br>mme : F<br>ral Ac | St001<br>DRME<br>RF-Pa<br>tion | 83B - Offre EOS<br>R AU METIER DE L EXP<br>ircoursMetier-2016<br>Sessions Stagiaires | LOITATION VITICOL<br>Titulaire : AFPA<br>Liste des BC Tau | E 37-Indre et Loire<br>x de réalisation Suivi | Histori         | que     | Tit                | ulaire :           | AFPA         | Du             | 01/1         | .1/2016          | 5 au 31/12       | /2017 fin      | exéc. : 31,    | /12/2017  | ,        |                 |          | Etat :      | En cour         | s d'executi             | on    |
| Nomb                      | re de pre                                        | tation:                        | s dont les réalisations n'on                                                         | t pas été saisies dans le                                 | s bons de commandes en                        | COURS OU        | à venir | Duráo              | Durée              | Eff \        |                | I OL H       | Date             | Date             | Date           | Etat           | Session   | Date     | Eff             | Туре     | nb          | Vol H           | Vol H                   | _     |
|                           | Turis.                                           | ses.                           | BC                                                                                   | Action                                                    |                                               | Facul/<br>Suppl | Lieu    | moy<br>stg<br>Cent | moy<br>stg<br>Ent. | visé<br>tot. | Cent I<br>tot. | Ent.<br>tot. | début<br>prescr. | début<br>session | fin<br>session | session        | annulée   | état     | visé<br>région. | Session. | Stagiaires. | Cent<br>région. | Ent.<br>région.         |       |
|                           | 1                                                | 88                             | 344 - SE FORMER A                                                                    | U METIER D UTILISAT                                       | EURS DE CHEVAUX ATT                           | F               | AMBOISE | 0                  | 0                  | 10           |                |              |                  | 16/10/17         | 23/03/18       | A finaliser    |           | 28/10/16 |                 |          | 0           |                 |                         |       |
|                           | ۲.                                               | 89                             | 345 - SE FORMER A                                                                    | U METIER DE COMMER                                        | CIALISATION DES VINS                          | F               | AMBOISE | 0                  | 0                  | 10           |                |              |                  | 16/10/17         | 15/05/18       | A finaliser    | ~         | 28/10/16 |                 |          | 0           |                 |                         |       |
|                           | <u> </u>                                         | 87                             | 1 - SE FORMER AU                                                                     | METIER DE LA CONDU                                        | TE DE PRODUCTIONS                             | F               | AMBOISE | 0                  | 0                  | 10           |                |              |                  | 09/11/17         | 13/06/18       | A finaliser    |           | 28/10/16 |                 |          | 0           | 0               | h(-) h                  |       |
| Cré                       | er une ses                                       | sion su                        | polémentaire                                                                         |                                                           |                                               |                 |         |                    |                    |              |                |              |                  |                  |                |                |           |          |                 |          |             | 3 resulta       | t(s) trouve(<br>Quitter | .s)   |
| Con                       | act pedag                                        | ogique                         | du marche                                                                            | Tél.                                                      | *                                             |                 | Mail *  |                    |                    |              |                |              |                  |                  | 1              |                |           |          |                 |          |             |                 | -                       |       |
| En                        | eais rer le                                      | s infor                        | nations du contact marché                                                            |                                                           |                                               |                 |         |                    |                    |              |                |              |                  |                  | 1              |                | · \       |          |                 |          |             |                 |                         |       |
|                           |                                                  |                                | <b>\</b>                                                                             |                                                           |                                               |                 |         |                    |                    |              |                |              |                  |                  | _              |                |           |          |                 |          |             |                 |                         |       |
|                           |                                                  |                                |                                                                                      | ¥                                                         |                                               |                 |         |                    |                    |              |                |              |                  |                  |                |                |           | <u> </u> |                 |          |             |                 |                         |       |
|                           |                                                  | <u> </u>                       | C                                                                                    |                                                           | . (                                           |                 |         |                    |                    |              |                |              |                  | 7                |                | C L -          | <b>11</b> |          |                 |          |             |                 |                         |       |
|                           | - I                                              | 1                              | - Comple                                                                             | ter les lr                                                | itormatio                                     | ons             | s au    | CO                 | nta                | JCT          |                |              |                  | - i              |                | Sta            | τυτ       | aeı      | a s             | essi     | on a        | 1               |                         |       |
|                           |                                                  | i _                            | به ما ما ما م                                                                        | ~                                                         |                                               |                 |         |                    |                    |              |                |              |                  | - E              |                | £:             |           |          |                 |          |             |                 |                         |       |
|                           |                                                  | ! P                            | euagogi                                                                              | que                                                       |                                               |                 |         |                    |                    |              |                |              |                  |                  |                | <u>i 110</u> 6 | allse     | 21       |                 |          |             |                 | - i                     |       |
|                           |                                                  |                                |                                                                                      |                                                           |                                               |                 |         |                    |                    |              |                |              |                  |                  |                | <b>L</b>       |           |          |                 |          |             |                 | !                       |       |
|                           |                                                  | 5-                             |                                                                                      |                                                           |                                               | _               |         |                    |                    |              |                |              |                  |                  |                |                |           |          |                 |          |             |                 |                         |       |
|                           |                                                  | <u>2</u>                       | - Cliquer                                                                            | sur la fe                                                 | uille pou                                     | r a             | ccéc    | ler                | ' au               | ı d          | éta            | li£          | de               |                  |                |                |           |          |                 |          |             |                 |                         |       |
|                           |                                                  | ١.                             | · · ·                                                                                |                                                           | •                                             |                 |         |                    |                    |              |                |              |                  | - i              |                |                |           |          |                 |          |             |                 |                         |       |
|                           |                                                  | i la                           | a session                                                                            |                                                           |                                               |                 |         |                    |                    |              |                |              |                  | - <u>1</u>       |                |                |           |          |                 |          |             |                 |                         |       |
|                           |                                                  | L_                             |                                                                                      |                                                           |                                               |                 |         | _                  |                    |              |                |              |                  |                  |                |                |           |          |                 |          |             |                 |                         |       |

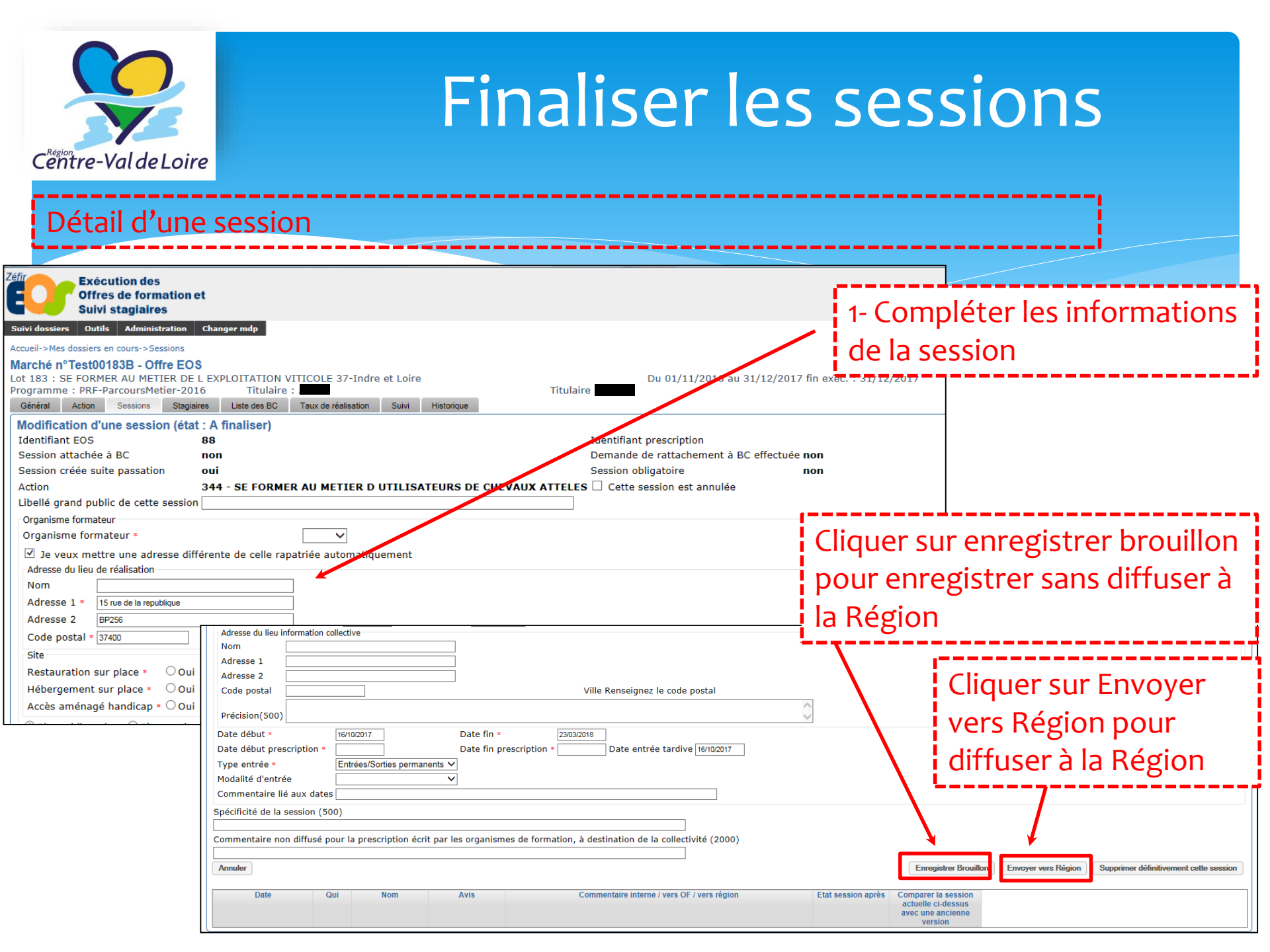

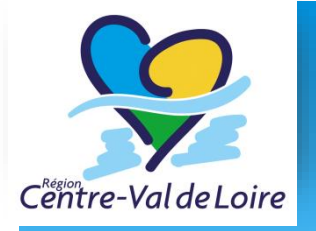

#### Finaliser les sessions

#### Détail d'une session

| _                                   |                                |                       |                                                                                                 |                    |                 |                    |                    |              |              |              |                  |                  |                |             |            |            |                 |            |             |                 |                         |
|-------------------------------------|--------------------------------|-----------------------|-------------------------------------------------------------------------------------------------|--------------------|-----------------|--------------------|--------------------|--------------|--------------|--------------|------------------|------------------|----------------|-------------|------------|------------|-----------------|------------|-------------|-----------------|-------------------------|
|                                     | Exécu<br>Offres<br>Suivi s     | ution<br>s de<br>stag | n des<br>formation et<br>iaires                                                                 |                    |                 |                    |                    |              |              |              |                  |                  |                |             |            |            |                 |            | <b>\$</b>   | ∑entre          | -Val de                 |
| uivi dossiers                       | i 🔻 Outi                       | ls 🔻                  | Administration <b>v</b> Changer mdp                                                             |                    |                 |                    |                    |              |              |              |                  |                  |                |             |            |            |                 |            |             |                 | D                       |
| cueil->Mes                          | dossiers er                    | o cour                | s->Sessions                                                                                     |                    |                 |                    |                    |              |              |              |                  | La               | session de     | formation   | a bien été | é sauvegar | dée et si       | era validé | e par Régio | on aussit       | Oeconnexa<br>ôt que por |
| arché n°<br>ot 183 : Sl<br>rogramme | Test001<br>E FORME<br>: PRF-Pa | 83B<br>R AU<br>arcou  | - Offre EOS<br>METIER DE L EXPLOITATION VITICOLE 37-Indre et Loire<br>rsMetier-2016 Titulaire : |                    | _               | Tit                | ulaire :           |              |              | u 01/:       | L1/2016 a        | u 31/12/2        | 017 fin e>     | éc. : 31/12 | /2017      |            |                 |            | Etat : En   | cours d         | 'executio               |
| Général                             | Action                         | Ses                   | ssions Stagiaires Liste des BC Taux de réalisation Suivi                                        | Historio           | ue              |                    |                    |              |              |              |                  |                  |                |             |            |            |                 |            |             |                 |                         |
| Nombre de                           | prestations<br>ans. N°         | s don<br>N°           | t les réalisations n'ont pas été saisies dans les bons de commandes en<br>Action                | COURS OU<br>Oblig/ | à venir<br>Lieu | Durée              | Durée              | Fff.         | Vol H        | Vol H        | Date             | Date             | Date           | Ftat        | Session    | Date       | Fff.            | Type       | nb          | Vol H           | Vol H                   |
|                                     | ses.                           | BC                    |                                                                                                 | Facul/<br>Suppl    |                 | moy<br>stg<br>Cent | moy<br>stg<br>Ent. | visé<br>tot. | Cent<br>tot. | Ent.<br>tot. | début<br>prescr. | début<br>session | fin<br>session | session     | annulée    | état       | visé<br>région. | Session.   | Stagiaires. | Cent<br>région. | Ent.<br>région.         |
| PI                                  | 88                             |                       | 344 - SE FORMER AU METIER D UTILISATEURS DE CHEVAUX ATT                                         | F                  | AMBOISE         | 0                  | 0                  | 10           | 0            | 0            | 02/01/17         | 16/10/17         | 31/12/1        | Validée OF  |            | 02/12/16   | 10              | Région     | 0           | 0               | 0                       |
|                                     | 89                             |                       | 345 - SE FORMER AU METIER DE COMMERCIALISATION DES VINS                                         | F                  | AMBOISE         | 0                  | 0                  | 10           |              |              |                  | 16/10/17         | 15/05/1        | A finaliser |            | 28/10/16   |                 |            | 0           |                 |                         |
| ₽ 🗉                                 | 87                             |                       | 1 - SE FORMER AU METIER DE LA CONDUITE DE PRODUCTIONS                                           | F                  | AMBOISE         | 0                  | 0                  | 10           |              |              |                  | 09/11/17         | 13/09/18       | A finaliser |            | 28/10/16   |                 |            | 0           |                 |                         |
| Créer une<br>Contact pé             | session su<br>dagogique        | pplém<br>e du n       | nentaire                                                                                        |                    |                 |                    |                    |              |              |              |                  |                  |                |             |            |            |                 |            | 3 r         | isultat(s       | ) trouvé(<br>Quitter    |
| Nom * J[                            | DOE                            |                       | Tél. * 0123456789                                                                               |                    | Mail *          | jdoe@y             | opmail.            | com          |              |              |                  |                  |                |             |            |            |                 |            |             |                 |                         |
| Enregistr                           | er les inforr                  | nation                | ns du contact marché                                                                            |                    |                 |                    |                    |              |              |              |                  |                  |                |             |            |            |                 |            |             |                 |                         |
|                                     |                                |                       |                                                                                                 |                    |                 |                    |                    |              |              |              |                  |                  |                |             |            |            |                 |            |             |                 |                         |
|                                     |                                |                       |                                                                                                 |                    |                 |                    |                    |              |              |              |                  |                  |                |             |            |            |                 |            |             |                 |                         |
|                                     |                                |                       |                                                                                                 |                    |                 |                    |                    |              |              |              |                  |                  |                |             |            |            |                 |            |             |                 |                         |
|                                     | - 17                           |                       |                                                                                                 |                    |                 |                    |                    |              |              |              |                  |                  |                |             |            |            |                 |            |             |                 |                         |
|                                     | - i L                          | _e                    | s sessions étaient à l'éta                                                                      | at «               | A fi            | na                 | lise               | ۲            | ».           |              |                  |                  |                |             |            |            |                 |            |             |                 |                         |
|                                     | - i 1                          |                       |                                                                                                 |                    |                 |                    |                    |              | -            |              |                  |                  |                |             |            |            |                 |            |             |                 |                         |

Suite à la saisie et validation de l'organisme de formation, la session passe à l'état « Validé OF ».

Suite à la validation de la région, la session passe à l'état « Transmise ».

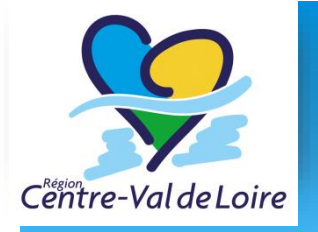

#### Finaliser les sessions

Détail d'une session

|                                                   |                                              |                                |                                                                     |                                                 |                               |                           |         | _                           |                             |                      |                       |                       |                          |                          |                        |                 |                    |              |                         |                  |                   |                          |                            |
|---------------------------------------------------|----------------------------------------------|--------------------------------|---------------------------------------------------------------------|-------------------------------------------------|-------------------------------|---------------------------|---------|-----------------------------|-----------------------------|----------------------|-----------------------|-----------------------|--------------------------|--------------------------|------------------------|-----------------|--------------------|--------------|-------------------------|------------------|-------------------|--------------------------|----------------------------|
| éfir                                              | Exéc<br>Offre<br>Suivi                       | cution<br>es de f<br>i stag    | des<br>formation et<br>iaires                                       |                                                 |                               |                           |         |                             |                             |                      |                       |                       |                          |                          |                        |                 |                    |              |                         |                  | <b>9</b>          | Cëntre                   | e-Val de L                 |
| Suivi dossiers                                    | s 🔻 Ou                                       | ıtils 🔻                        | Administration 🔻                                                    | Changer mdp                                     |                               |                           |         |                             |                             |                      |                       |                       |                          |                          |                        |                 |                    |              |                         |                  |                   |                          |                            |
| Accueil->Mes                                      | dossiers e                                   | en cours                       | s->Sessions                                                         |                                                 |                               |                           |         |                             |                             |                      |                       |                       |                          | La                       | session de             | formation a     | ı bien été         | sauvegard    | ée et se                | era validé       | e par Régio       | on aussi                 | Deconnexio<br>tôt que poss |
| Marché n°<br>Lot 183 : SI<br>Programme<br>Général | Test00<br>E FORMI<br>: PRF-P<br>Action       | ER AU<br>Parcou<br>Ses         | - Offre EOS<br>METIER DE L EXP<br>rsMetier-2016<br>sions Stagiaires | PLOITATION VITIO<br>Titulaire :<br>Liste des BC | COLE 37-Indre et Loire        | Historie                  | que     | Tit                         | tulaire :                   |                      |                       | Du 01/:               | 1/2016 a                 | u 31/12/2                | 017 fin exe            | éc. : 31/12/    | /2017              |              |                         |                  | Etat : En         | cours o                  | d'executio                 |
| Nombre de                                         | prestatio                                    | ns dont                        | t les réalisations n'on                                             | nt pas été saisies da                           | ns les bons de commandes en c | ours ou                   | à venir |                             |                             |                      |                       |                       |                          | _                        |                        |                 |                    |              |                         |                  |                   |                          |                            |
| Tra                                               | ans. Nº<br>ses                               | N°<br>6. BC                    |                                                                     | Action                                          |                               | Oblig/<br>Facul/<br>Suppl | Lieu    | Durée<br>moy<br>stg<br>Cent | Durée<br>moy<br>stg<br>Ent. | Eff.<br>visé<br>tot. | Vol H<br>Cent<br>tot. | Vol H<br>Ent.<br>tot. | Date<br>début<br>prescr. | Date<br>début<br>session | Date<br>fin<br>session | Etat<br>session | Session<br>annulée | Date<br>état | Eff.<br>visé<br>région. | Type<br>Session. | nb<br>Stagiaires. | Vol H<br>Cent<br>région. | Vol H<br>Ent.<br>région.   |
|                                                   | 88                                           |                                | 344 - SE FORMER A                                                   | AU METIER D UTILI                               | SATEURS DE CHEVAUX ATT        | F                         | AMBOISE | 0                           | 0                           | 10                   | 0                     | 0                     | 02/01/17                 | 16/10/17                 | 31/12/17               | Validée OF      |                    | 02/12/16     | 10                      | Région           | 0                 | 0                        | 0                          |
|                                                   | 89                                           |                                | 345 - SE FORMER A                                                   | AU METIER DE COM                                | MERCIALISATION DES VINS       | F                         | AMBOISE | 0                           | 0                           | 10                   |                       |                       |                          | 16/10/17                 | 15/05/18               | A finaliser     |                    | 28/10/16     |                         |                  | 0                 |                          |                            |
|                                                   | 87                                           |                                | 1 - SE FORMER AU                                                    | METIER DE LA COM                                | NDUITE DE PRODUCTIONS         | F                         | AMBOISE | 0                           | 0                           | 10                   |                       |                       |                          | 09/11/17                 | 13/06/18               | A finaliser     |                    | 28/10/16     |                         |                  | 0                 |                          |                            |
| Créer une<br>Contact pé<br>Nom * JE<br>Enregistre | session s<br>idagogiqu<br>DOE<br>er les info | supplén<br>ue du m<br>ormation | entaire<br>narché<br>is du contact murché                           | ]                                               | rél. <b>*</b> 0123456789      |                           | Mail *  | jdoe@y                      | yopmail.                    | com                  |                       |                       |                          |                          |                        |                 |                    |              |                         |                  | 3 n               | ésultat(                 | s) trouvé(s)<br>Quitter    |

Une session peut de nouveau être modifiée en utilisant l'icone formulaire. Il est nécessaire d'avoir l'accord du référent Région avant de faire la modification de session pour garantir sa future validation. Une session non validée bloque le rattachement des stagiaires et la saisie des réalisations

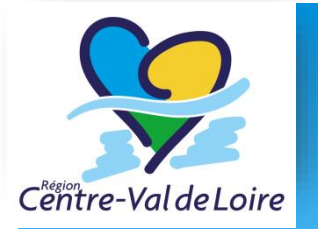

# Questions fréquentes sur les sessions

- Les sessions sont la déclinaison de l'action de formation sur un lieu à une date précise.
- Elles sont le lien entre les aspects contractuels et les aspects pédagogiques.
- Vous pouvez les modifier simplement en revenant dessus au niveau du marché.
- Une fois modifiées, elles repassent au statut « Valider OF » et reviennent dans le circuit de validation par la Région (référent territoriaux)
- Vous ne pourrez pas rattacher un stagiaire ou saisir des réalisations si une session est au statut « A finaliser » ou « Validé OF »
- Les statuts des sessions :
- « A finaliser »  $\rightarrow$  « Validée OF »  $\rightarrow$  « Validée Région Niveau 1 »  $\rightarrow$  « Transmise »

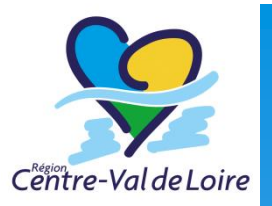

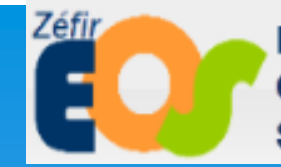

Exécution des Offres de formation et Suivi stagiaires

# Inscrire des stagiaires

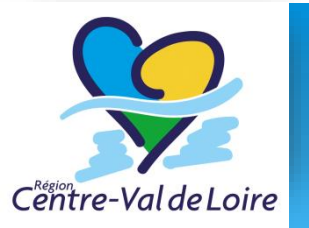

#### Inscrire les stagiaires

L'inscription d'un stagiaire se fait en 2 étapes :

- Création du stagiaire
- Rattachement du stagiaire à sa session

| Marché n°151YJ001A0 - Offre EOS<br>Lot 001 : Plombier en ariège<br>Programme : 15-1 MI Titulaire : FormaSuper sig                                   | Du 01/01/2015 au 31/12/2018 fin exéc. : 31/12/2018<br>Mandataire : FormaSuper side |
|----------------------------------------------------------------------------------------------------|------------------------------------------------------------------------------------|
| Génèral Action Sessions Préparation de BC Sta                                                                                                    | glaires Liste des BC Taux de réalisation Survi Historique                          |
|                                                                                                    | Autun enregistrument troevé                                                        |
| Tout sélectionner         Tout désélectionner         Exporter           Créer un stagiaire         Importer un fichier         Importer un fichier | cette liste Exporter le détail des stagiaires                                      |
| Bouton Créer<br>un stagiaire                                                                                                    | Bouton Importer un fichier<br>de stagiaires                                        |

|                     | Ins             | crire les stagiaires |
|---------------------|-----------------|----------------------|
| Centre-Val de Loire | Fiche stagiaire |                      |

| Gestion du stagia                | aire                                                  |                     |                            |                       |                  |          |            |                  |             |            |
|----------------------------------|-------------------------------------------------------|---------------------|----------------------------|-----------------------|------------------|----------|------------|------------------|-------------|------------|
| Civilité                         | Monsieur 💙 Nom *                                      | Martin              | Nom de naissance           | Prénom * Je           | an               |          |            |                  |             |            |
| Date de naissance *              | 15/05/1991 N° NIR (13 chiffres + 2                    | ) 97                | ' Individu                 | <u>Ouvrir to</u>      | ut / Fermer tout |          |            |                  |             |            |
| <ul> <li>Le stagiaire</li> </ul> |                                                       |                     |                            |                       |                  |          |            |                  |             |            |
| Numéro stagiaire                 |                                                       |                     |                            |                       |                  |          |            |                  |             |            |
| N°                               | 123                                                   | Bis/Ter             | ~                          | Rue Edouard Manet     |                  |          |            |                  |             |            |
| Cpl 1                            |                                                       |                     |                            |                       |                  | 57       |            |                  |             |            |
| Cpl 2                            |                                                       |                     |                            |                       |                  |          | Rong       | aignar las c     | hamne da    |            |
| Code postal •                    | 45000                                                 | Ville               | ORLEANS                    | Pays                  |                  | - i '    | Nella      | eigner ies c     | liamps de   |            |
| Code INSEE                       |                                                       |                     |                            |                       |                  | - 1-     | fiche      | stagiaire ·      |             |            |
| Stagiaire sans domic             | cile fixe O Oui O Non O Ne souhaite                   | e pas répondre      |                            |                       |                  |          | iiciic     | stagiant.        |             |            |
| Stagiaire confronté a            | à un risque d'exclusion de son logement               | Oui ONon O          | Ne souhaite pas répondr    | e                     |                  | <b>i</b> | MFR        | <b>CIDE RENS</b> | FIGNER      | - i        |
| Telephone 1 *                    | 0123456789                                            | retephon            | e 2                        | Mail                  |                  |          |            |                  |             |            |
| Lieu de paissance                |                                                       |                     |                            |                       |                  |          | I'FXI      | HAUSTIVITÉ       | DFS         | - 1        |
| Lieu de naissance                |                                                       | ubaita par répondre |                            |                       |                  | - i 1    |            |                  |             | - E        |
| Zone ZUS / CUCS                  |                                                       | unaite pas repondre |                            |                       |                  |          | CHA        | MPS SAUF         |             |            |
| Formation initiale               |                                                       |                     |                            |                       |                  | i.,      |            |                  |             | - i.       |
| - official official              |                                                       |                     |                            |                       |                  |          | IMPO       | DSSIBILITE       |             | - E        |
| Date de sortie de fe             | ormation initiale                                     |                     |                            |                       |                  | . L.     |            |                  |             |            |
| -Formation continu               | <u>ie</u>                                             |                     |                            |                       |                  |          |            |                  |             |            |
| Sortie d'un disposi              | tif régional d'orientation ou préparatoire            |                     |                            | ~                     |                  |          |            |                  |             |            |
| - <u>Situation du ména</u>       | ge                                                    |                     |                            |                       |                  |          | -          |                  |             |            |
| Allocataire de min               | nima sociaux                                          | ~                   |                            |                       |                  |          | - i        | D                |             |            |
| Tous les actifs du               | ménage sont sans emploi $\bigcirc$ Oui $\bigcirc$ Non |                     |                            |                       |                  |          |            | Kenseigner       | r le        |            |
| Avec enfants à cha               | arge Oui O Non                                        |                     |                            |                       |                  |          |            |                  |             |            |
| Famille mono-pare                | entale Oui ONon                                       |                     |                            |                       |                  |          | - i        | parcours         | prevu       |            |
| Travailleur saisonr              | nier Oui ONon                                         |                     |                            |                       |                  |          | . <u>.</u> |                  |             |            |
| b heure centres pr               | évisionnelles parcours complet * 120                  | NB d                | heure entreprises prévisio | nnelle parcours * 120 |                  |          |            | (toutes :        | sessions ;  |            |
| Jurée hebdomadaire               | e en heure * 35                                       | ×                   |                            |                       |                  |          | - i        | confonduo        | a)          |            |
| • Les réalisations               |                                                       |                     |                            |                       |                  |          |            | contondue        | 5)          |            |
| Informations des                 | entreprises                                           |                     |                            |                       |                  |          |            |                  |             |            |
| Sortie de la forma               | ation                                                 |                     |                            |                       |                  |          |            |                  |             |            |
| Situation 6 mois a               | après la sortie de la formation                       |                     |                            |                       |                  |          |            |                  |             |            |
|                                  |                                                       |                     |                            |                       |                  |          |            |                  |             |            |
| Re-initialiser Anni              | uler                                                  |                     |                            |                       |                  |          |            |                  | Enregistrer | et Nouveau |
|                                  |                                                       |                     |                            | Enregist              | rer le stag      | giaire   | 2 F        |                  |             |            |
|                                  |                                                       |                     |                            | <b>.</b>              | `                | <u> </u> |            |                  |             |            |

| Région<br>Centre-Val de Loire                                                                                                    | Inscrire les stagiaires                                                                                                    |
|----------------------------------------------------------------------------------------------------|----------------------------------------------------------------------------------------------------|
| Exécution des<br>Offres de formation et<br>Suivi stagiaires                                                                                                    | Le stagiaire créé<br>apparait dans l'onglet                                                                                                    |
| Suivi dossiers       Outils       Administration       Characterity         Accueil->Corbeille de tâches->Liste des stagiaires         Bon de commande nº1 du marché nº171F         Lot 173 : ACQUERIR LES 1ERS GESTES PROFE         Programme : PRF2017-ParcoursMetier         Bon de commande         Les sessions associées à ce BC | Anger mdp<br>Stagiaire<br>PM0177A - Offre EOS - <u>Accéder au marché</u><br>SSIONNELS DES METIERS DE L HOTELLERIE ET DE LA RESTAURATION 37-Indre et Loire<br>Titulaire : OF TEST<br>Stagiaires (marché) Suivi Validation du BC Historique |
| Ne voir que les stagiaires appartenant à certe<br>Nom du stagiaire contenant                                                                                                    | e session Toutes sessions confondues   Lancer la recherche                                                                                                    |
| Numéro Nom Prénom C                                                                                                    | Genre       Date de naissance       Numéro<br>de<br>prescription       Date d'entrée<br>session       Date de sortie<br>session       Session         1       15/05/1991       idiation       idiation       idiation       idiation      |
| Le stag<br>momen<br>aucune                                                                                                    | t affecté à<br>session                                                                                                    |

| Centre-Val de Loire                                                                                                    | rire les stag                                                                                                    | jaires                  |
|----------------------------------------------------------------------------------------------------|----------------------------------------------------------------------------------------------------|-------------------------|
|                                                                                                    | Appuver sur le lien pour                                                                                                    |                         |
|                                                                                                    | niputer une session                                                                                                    |                         |
| Civilité Madame - Nom *                                                                                                    |                                                                                                    | AR Prénom * Shaistah    |
| Date de naissance * 28/10/1992 Nº NIR (13 chiffres + 2)                                                                                                    | 97 Individu                                                                                                    | <u>Ouvrir tout / F</u>  |
| Le stagiaire                                                                                                    |                                                                                                    |                         |
| Session 4381 Ecole de la 2ème chance Orléans Val de Loire ST .                                                                                                    | JEAN LE BLANC du 01/01/2017 au 31/03/2018                                                                                     |                         |
| Ajouter une nouvelle session                                                                                                    |                                                                                                    |                         |
| Les réalisations                                                                                                    | Affichage de la zone d                                                                                                    | d'ajout d'une session à |
| Informations des entreprises                                                                                                    | compléter avec la sessio                                                                                                    | n et la date de début   |
| <ul> <li>Sortie de la formation</li> </ul>                                                                                                    |                                                                                                    |                         |
| Situation 6 mois après la sorti     Afjouter une nouvelle session     Affecter ce stagiaire à une autre session     Session de formation     Session de formation     Entrée en formation     Nombre d'heures centre prévisionnelles •     Date d'entrée réelle • | à ajouter  Nombre d'heures entreprise prévisionnelles •                                                                       |                         |
| Informations liées à la prescription<br>Pers. handicapée / RQTH •<br>Niveau de formation à l'entrée •<br>- <u>Formation continue</u><br>Type de formation<br>Type de validation<br>- Situation du statiaire                                                       | ✓ Précision     ✓     ✓     ✓     ✓     ✓     ✓     ✓     ✓     ✓     ✓     ✓     ✓     ✓     ✓     ✓     ✓     ✓     ✓     ✓ | de réalisation          |

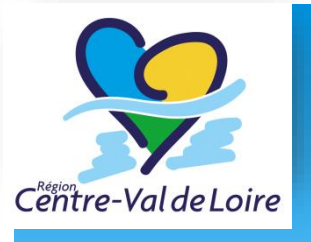

#### Inscrire les stagiaires

| Suivi dossiers V Outils V Administration V Changer mdp                                                                                                    | Le stagiaire est associé à<br>la session            |
|----------------------------------------------------------------------------------------------------|-----------------------------------------------------|
| Séccleiles Cordelle de tâches->Liste des stagiaires                                                                                                    |                                                     |
| Bon de commande n°1 du marché n°171PM0173A - Offre EOS - <u>Accéder au marché</u> Lot 173 : ACQUERIR LES 1ERS GESTES PROFESSIONNELS DES METIERS DE L HOTELLERIE ET DE LA RESTAURATION 37 Indre         Programme : PRF2017-ParcoursMetier         Titulaire : OF TEST         Bon de commande       Les sessions associées à ce BC         Stagiaires (marché)       Suivi         Validation du BC       Historique | et Loire Du                                         |
| Ne voir que les stagiaires appartenant à cette session Toutes sessions confondues                                                                                                    | $\checkmark$                                        |
| Nom du stagiaire contenant                                                                                                    |                                                     |
| Numéro         Nom         Prénom         Genre         Date de naissance         Numéro<br>de<br>prescription         Date d'entrée<br>session         Date de sortie<br>session                                                                                                    | Session                                             |
| □ I I I I I I I I I I I I I I I I I I I                                                                                                    | GESTES PROFESSIONNELS DES METIERS DE L HOTELLERIE I |
|                                                                                                    |                                                     |

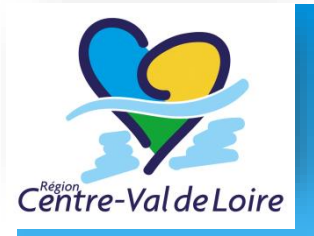

#### Questions fréquentes sur les stagiaires

- L'onglet « Ajouter une nouvelle session » n'apparait pas ? Il faut qu'il y ait au moins une session « Transmise » pour alimenter la liste déroulante de la fiche stagiaire.
- L'enregistrement ne fonctionne pas ? Vous devez saisir tous les champs obligatoires (astérisque) si des champs ne conviennent pas, des messages d'erreur sont affichés en orange, et les champs concernés de la fiche apparaissent en rouge. Il faut corriger tous les champs pour pouvoir enregistrer.

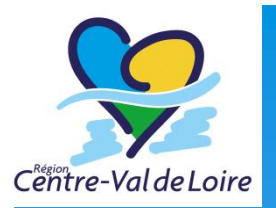

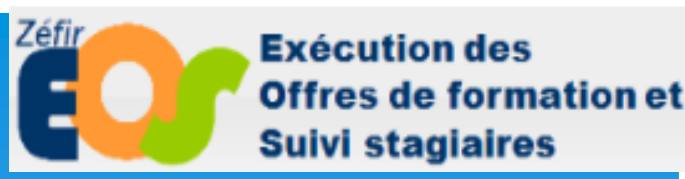

Saisir des réalisations

stagiaires

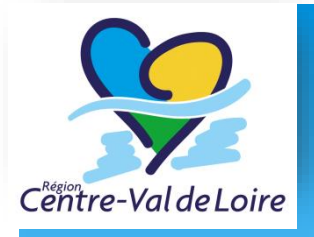

#### Saisir les réalisations stagiaires

- La saisie des réalisations est impérativement effectuée mensuellement dans les 8j suivant la fin du mois considéré.
- □ La saisie des informations liées aux réalisations des prestations s'effectue mensuellement par stagiaire
- Toutes les saisies réalisées pour un mois donné doivent être validées pour saisir le mois suivant.
- Cette saisie permet la production à partir d'EOS des annexes à la facture.

|                                                                                                    | Sa                                                                                                    | aisir le                                                                                          | es ré                                                                                | alisa                                                       | ation                        | S                                                              |
|----------------------------------------------------------------------------------------------------|----------------------------------------------------------------------------------------------------|---------------------------------------------------------------------------------------------------|--------------------------------------------------------------------------------------|-------------------------------------------------------------|------------------------------|----------------------------------------------------------------|
| C <sup>e</sup> entre-Val de Loire                                                                                                    |                                                                                                    |                                                                                                   |                                                                                      | Ongle<br>march                                              | t Suivi / Pr<br>ié           | restation                                                      |
| Bon de commande n°1 du marc<br>Lot 019 : oRihlg GPEqFnQPmVyBa'<br>Programme : 2015249 Z15KZAOC/<br>Bon de commande Les sessions as<br>Produisies marché Patement 2019                                                                                                    | ché n°0060ZZ069Z0906 - Offre EOS - <u>Accéde</u><br>YEXC<br>AEEB2V3KTQKFGRE2V Titulaire : VVQD (<br>sociées à ce BC Stagiaires (march 2) Suivi Va | r au marché<br>Dir 15/01/2015 au 31/03/2<br>alidation du BC Historique                            | 016<br>Mandatai                                                                      | re : VVQDX                                                  | Etat :                       | En cours de Réalisation                                        |
| Mois précédent Periode Nov<br>N°BC Organisme or m<br>Destruction de la construction de la construction<br>de la construction de la construction de la construction<br>de la const | Prestation       Titulaire     Formation en centre       Titulaire     Suivi des parcours et de l'action                                          | Total saisie ce mois         Total saisie           0,00         0,00           0,00         0,00 | Total restant     Etc       39 900,00     Réalisation       5 040,00     Réalisation | nt saisie Régul. po<br>ns - Non saisies<br>ns - Non saisies | Heures stagiaires<br>Forfait |                                                                |
|                                                                                                    |                                                                                                    |                                                                                                   |                                                                                      | Par défau<br>sur le mois                                    | t l'accès se<br>s en cours   | e fait                                                         |
| Les boutons<br>différents mo                                                                                                    | Mois suivant, Mois<br>is jusqu'au mois n'ay                                                                                                    | s précédent<br>ant pas fait l                                                                     | permette<br>'objet d'ur                                                              | ent de na<br>ne saisie.                                     | aviguer su                   | r les                                                          |
| Tout sélectionner Tout désélection pour les lignes sélectionnée<br>Clôturer Génération automa                                                                                                    | ctionner<br>es<br>atique Valider Dévalider Créer deman                                                                                            | nde d'acompte pour l'organisme                                                                    | de la ligne sélectionnée                                                             | Actions globales Préparer le solde                          | E Imprimer CRE E             | 2 résultat(s) trouvé(s)<br>xporter les réalisations<br>Quitter |

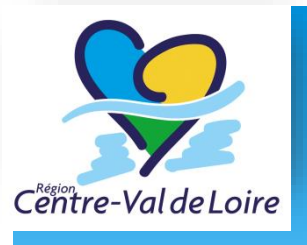

#### Saisir les réalisations stagiaires

| Bon<br>Lot 0 | de comman<br>01 : Plombier | de n°1 du march<br>en ariège | né n°151YJ     | 1001A0 -     | Offre EOS - <u>Acc</u> | <u>éder au marché</u><br>Du 01/01/2015 au 3 | 31/12/2017     |                 |                            |                  |                      | Etat : En cours de Réalisation |
|--------------|----------------------------|------------------------------|----------------|--------------|------------------------|---------------------------------------------|----------------|-----------------|----------------------------|------------------|----------------------|--------------------------------|
| Progr        | amme : 15-1                | MJ Titulair                  | re : FormaS    | uper sigl    | e                      |                                             | Mai            | ndataire : Fo   | rmaSuper sigle             |                  |                      |                                |
| Bon          | de commande                | Les sessions asso            | ociées à ce BC | Stagia       | aires (marché) Su      | vivi Validation du B                        | C Historiqu    | ie -            |                            |                  |                      |                                |
| Pres         | stations marché            | Paiements du BC              | Pénalités      | / primes / : | ajustement             |                                             |                |                 |                            |                  |                      |                                |
|              |                            | Période : Janvie             | er 2015        | Mois s       | uivant Janvier 2       | 015 👻                                       |                |                 |                            |                  |                      |                                |
|              | N° BC                      | Organisme                    | OF titulaire   | Rôle         | Prestation             | Total saisie ce mois                        | Total saisie   | Total restant   | Etat saisie                | Régul. possible  | Unité                |                                |
|              |                            |                              |                |              |                        |                                             |                |                 |                            |                  |                      |                                |
|              | 1                          | FormaSuper sigle             |                | Titulaire    | H. For. Centre         | 0,00                                        | 0,00           | 100,00          | Réalisations - Non saisies |                  | Nombre de stagiaires |                                |
|              | 2 1                        | FormaSuper sigle             |                | Titulaire    | H. Stg. Centre         | 0,00                                        | 0,00           | 100,00          | Réalisations - Non saisies |                  | Heures stagiaires    |                                |
|              | P 1                        | FormaSuper sigle             |                | Titulaire    | H. Stg Entreprise      | 0,00                                        | 0,00           | 100,00          | Réalisations - Non saisies |                  | Heures stagiaires    |                                |
|              |                            |                              |                |              |                        |                                             |                |                 |                            |                  |                      |                                |
| Т            | ut cálo stienn             | Tout désélect                | liannan        |              |                        |                                             |                |                 |                            |                  |                      | 8 resultat(s) trouve(s)        |
| 10           | ut selectionne             | Tout deselect                | lionner        |              |                        |                                             |                |                 |                            |                  |                      |                                |
| Ac           | tions pour les l           | ignes sélectionnées          |                |              |                        |                                             |                |                 |                            | Actions globales |                      | Quitter                        |
|              | Glôturer                   | énération automat            | ique Va        | lider        | Dévalider Cré          | er demande d'acomp                          | te pour l'orga | nisme de la lig | gne sélectionnée 🛛 🕜       | Préparer le sold | e Imprimer CRE       | Exporter les réalisations      |

L'icône 🗾 située devant chaque ligne de prestation permet d'accéder à la saisie des réalisations mensuelles pour chacune des prestations.

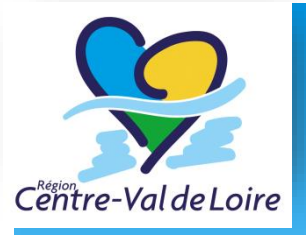

#### Saisir les réalisations

#### stagiaires

 Dans les cas des prestations de type « Formation en centre », il s'agira de saisir le détail des réalisations par stagiaire /par mois /par session.
 Il y a donc une ligne par stagiaire présent pendant cette période

| Bon de commande es sessions associées à ce BC     | Stagiaires (marché) Suivi    | Validation d | u BC Historique |                        |             |                 |            |
|---------------------------------------------------|------------------------------|--------------|-----------------|------------------------|-------------|-----------------|------------|
| Prestations marche Palements du BC Penaintes / pr | nmes / ajustement            |              |                 |                        |             |                 |            |
| Mois précédent Periode : Mars 2015                | Mois suivant Aller au mois d | e 🔻          |                 |                        |             |                 |            |
| Saisie des Réalisations - Non saisies             |                              |              |                 |                        |             |                 |            |
| Organisme VVODX Prestation Fo                     | ormation en centre           |              |                 |                        | •           |                 |            |
| Periode Mars 2015 Prestations restances 39        | 900 neures sur BC nº1        |              | no w 0          | <b>D</b> í - Na - Na - | Di          | Birnel an antis | 6 <b>0</b> |
| Nom                                               | Prenom                       | ASP          | BC Nº 🗸         | Realisation            | risation    | Regul. au solde | Session    |
| DXXHYDYDEM                                        | OMAR                         |              |                 |                        |             |                 |            |
| eRRUOvmsiuFmynInj                                 | MELINE                       |              |                 |                        |             |                 |            |
| HSODLFY                                           | ADÉLAIDE                     |              |                 |                        |             |                 |            |
| JIBW                                              | MARVIN                       |              |                 |                        |             |                 |            |
| JYLNPDJO                                          | PHILIPPE                     |              |                 |                        |             |                 |            |
| SUMPB                                             | RAYMOND                      |              |                 |                        |             |                 |            |
|                                                   |                              |              |                 |                        |             |                 |            |
| Modifier                                          |                              |              |                 |                        |             |                 | Qu         |
|                                                   |                              |              |                 |                        |             |                 |            |
|                                                   |                              |              |                 |                        |             |                 |            |
|                                                   |                              |              |                 |                        |             |                 |            |
|                                                   |                              |              |                 |                        |             |                 |            |
| ********                                          | le clia                      |              | r modifie       | r nour acc             | édor à la d | saisia das haur |            |

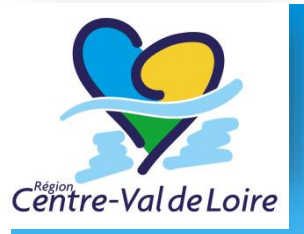

#### Saisir les réalisations stagiaires

| Bon de commande n°1 du marché n°0060ZZ069Z0906                  | 6 - Offre EOS - Accéde | er au marché       |                                     | Etat : En cours de Réalisation                                                                                 |
|-----------------------------------------------------------------|------------------------|--------------------|-------------------------------------|----------------------------------------------------------------------------------------------------|
| Lot 019 : oRihlg GPEqFnQPmVyBaYEXC                              |                        | Du 15/01/2015      | au 31/03/2016                       |                                                                                                    |
| Programme : 2015249 Z15KZA0CAEEB2V3KTQKFGRE2V                   | Titulaire : VVQDX      | tion du DC Unteri  | Manda                               | staire : VVQDX                                                                                                 |
| Prestations marché Paiements du BC Pénalités / primes / ajusten | ment                   | sion du BC Priscon | (ue                                 |                                                                                                    |
| Mois précédent Période : Mars 2015 Mois suiv                    | vant Aller au mois de  | -                  |                                     |                                                                                                    |
| Calcie des Déalications - Nen saleies                           |                        |                    |                                     |                                                                                                    |
| Organisme VVODX Prestation Formation                            | en centre              |                    |                                     | •                                                                                                    |
| Période Mars 2015 Prestations restantes 39900 heu               | ures sur BC nº1 Rafra  | aichir             |                                     | -                                                                                                    |
| Nom Prénom ASP                                                  | BC Nº 🔍                | Réalisation        | Régula- Régul. au solde<br>risation | Session 🔮                                                                                                    |
| DXXHYDYDEM OMAR                                                 | BC 1 👻 🕈               | 6                  |                                     | Compétences clés AGEN du 09/02/15 au 31/03/16 👻                                                                |
| eRRUOvmsiuFmynInj MELINE                                        | BC 1 👻 🕈               | •                  |                                     | Compétences clés AGEN du 09/02/15 au 31/03/16 👻                                                                |
| HSODLFY ADÉLAIDE                                                | BC 1 🗸 🕈               | (D)                |                                     | Compétences clés AGEN du 09/02/15 au 31/03/16 👻                                                                |
| NWEVHDB GÉRALDINE                                               | BC 1 👻 🕈 📪             | (D)                |                                     | Compétences clés AGEN du 09/02/15 au 31/03/16 👻                                                                |
| OIFUPB ALEXANDRA                                                | BC 1 👻 🕈               | <b>(()</b>         |                                     | Compétences clés AGEN du 09/02/15 au 31/03/16 👻                                                                |
| RTGOM HUGUES                                                    | BC 1 👻 🕈               |                    |                                     | Compétences clés AGEN du 09/02/15 au 31/03/16 👻                                                                |
| SUMPB RAYMOND                                                   | BC 1 👻 🕈               | 2                  |                                     | Compétences clés AGEN du 09/02/15 au 31/03/16 👻                                                                |
| Ré-initialiser Annuler                                          |                        |                    |                                     | Enregistrer                                                                                                    |
|                                                                 |                        |                    |                                     | معمد المعمد المعادية المعادية المعادية المعادية المعادية المعادية المعادية المعادية المعادية المعادية المعادية |
| La saisie des heures                                            |                        | - 4                | La session du                       | u stagiaire est                                                                                                |
| mensuelles s'effectue da                                        | ns la                  |                    |                                     |                                                                                                    |
|                                                                 |                        |                    | renseignee i                        | CI.                                                                                                    |
| colonne Réalisation.                                            |                        |                    | i                                   |                                                                                                    |

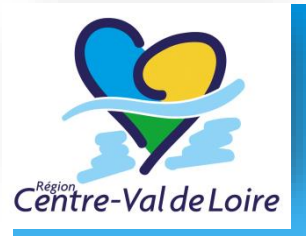

#### Saisir les réalisations stagiaires

| Mois précédent Périod                                                    | de : Mars 2015                                        | Mois suiv | ant Aller au moi            | s de 👻             |                                  |                                                 |
|--------------------------------------------------------------------------|-------------------------------------------------------|-----------|-----------------------------|--------------------|----------------------------------|-------------------------------------------------|
| aisie des Réalisations - l<br>rganisme VVQDX Pre<br>ériode Mars 2015 Pre | Non saisies<br>estation For<br>estations restantes 39 | ormation  | en centre<br>res sur BC nº1 | Rafraichir         |                                  | •                                               |
| Nom                                                                      | Prénom                                                | ASP       | BC Nº 🔍                     | <b>Dialisation</b> | Règula- Règul. au solde risation | Session 0                                       |
| XXHYDYDEM                                                                | OMAR                                                  |           | BC 1 🗸 🕈                    | 29                 | 3                                | Compétences clés AGEN du 09/02/15 au 31/03/16 • |
| RUOvmsiuFmynInj                                                          | MELINE                                                | - 50      | BC1 - +                     | 25                 |                                  | Compétences clés AGEN du 09/02/15 au 31/03/16 • |
| NEVHDB                                                                   | GÉRALDINE                                             |           | BC1 - +                     |                    | 3                                | Compétences clés AGEN du 09/02/15 au 31/03/16   |
| (FUPB                                                                    | ALEXANDRA                                             |           | BC 1 🗸 🕈                    | 6                  | 3 6                              | Compétences clés AGEN du 09/02/15 au 31/03/16   |
| GOM                                                                      | HUGUES                                                |           | BC1 - +                     |                    | 3                                | Compétences clés AGEN du 09/02/15 au 31/03/16 • |
| IMPR                                                                     | RAYMOND                                               |           | BC 1 - +                    |                    | 3                                | Compétences clés AGEN du 09/02/15 au 31/03/16 • |

Vous n'êtes pas obligé de saisir toutes les informations en une seule fois. Vous pourrez revenir plus tard saisir les informations manquantes tant que le mois n'est pas clôturé. A la suite de cette saisie, cliquer sur Enregistrer, puis Quitter.

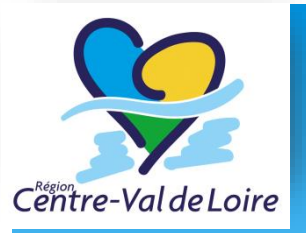

#### Saisir les réalisations

#### stagiaires

| Bon de commande n°1 du marché n°0060ZZ069Z0906 - Offre EOS - Accéder au marché       Etat : En cours de Réalisation         .ot 019 : oRihlg GPEqFnQPmVyBaYEXC       Du 15/01/2015 au 31/03/2016         Programme : 2015249 Z15KZA0CAEEB2V3KTQKFGRE2V       Titulaire : VVQDX         Bon de commande       Les sessions associées à ce BC       Stagiaires (marché)         Suivi       Validation du BC       Historique         Prestations marché       Paiements du BC       Pénalités / primes / ajustement |                                              |                                      |              |                                   |                       |               |                 |                                   |                 |                   |                                                    |
|----------------------------------------------------------------------------------------------------|----------------------------------------------|--------------------------------------|--------------|-----------------------------------|-----------------------|---------------|-----------------|-----------------------------------|-----------------|-------------------|----------------------------------------------------|
| Mois précédent Période : Mars 2015 Mois suivant Aller au mois de 🗸                                                                                                    |                                              |                                      |              |                                   |                       |               |                 |                                   |                 |                   |                                                    |
| N° BC                                                                                                    | Organisme                                    | OF titulaire                         | Rôle         | Prestation                        | Total saisie ce mois  | Total saisie  | Total restant   | Etat saisie                       | Régul. possible | Unité             |                                                    |
| 1                                                                                                    | VVQDX                                        |                                      | Titulaire    | Formation en centre               | 54,00                 | 54,00         |                 | Réalisations - En cours de Saisie |                 | Heures stagiaires |                                                    |
| 1                                                                                                    | VVQDX                                        |                                      | Titulaire    | Suivi des parcours et de l'action | 0,00                  | 0,00          |                 | Réalisations - Non saisies        |                 | Forfait           |                                                    |
|                                                                                                    |                                              |                                      |              |                                   |                       |               |                 |                                   |                 |                   |                                                    |
|                                                                                                    |                                              | ****                                 |              | •.                                |                       |               |                 |                                   |                 | 2 ré:             | sultat(s) trouvé(s)                                |
| Tout sélectionne                                                                                                    | er Tout d                                    | ésélectionne                         | 27           | ••••                              |                       |               |                 | 6                                 |                 | 2 ré:             | sultat(s) trouvé(s)                                |
| Tout sélectionne<br>Actions pour les<br>Clôturer                                                                                                    | er Tout d<br>lignes sélecti<br>Sénération au | ésélectionne<br>onnées<br>utomatique | er<br>Valide | er Devalider Créer dem            | ande d'acompte pour   | l'orqanisme d | e la ligne séle | ctionnée                          | lde Imprime     | 2 ré:             | sultat(s) trouvé(s)                                |
| Tout sélectionne<br>Actions pour les<br>Clôturer                                                                                                    | r Tout de<br>lignes sélecti<br>Sénération au | ésélectionne<br>onnées<br>utomatique | er<br>Valide | er Dewilder Créer dem             | ande d'acompte pour l | l'organisme d | e la ligne séle | ctionnée 2 Préparer le so         | lde Imprime     | 2 rés             | sultat(s) trouvé(s)<br>les réalisations<br>Quitter |

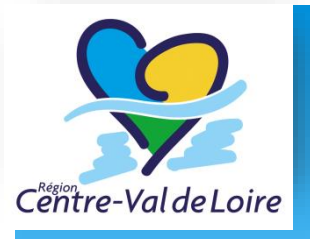

#### Saisir les réalisations stagiaires

| Période : | Janvier 20   | 15 [      | Mois suivant Aller au mois de 👻   |                      |              |               |                       |      |  |  |  |
|-----------|--------------|-----------|-----------------------------------|----------------------|--------------|---------------|-----------------------|------|--|--|--|
| ganisme   | OF titulaire | Rôle      | Prestation                        | Total saisie ce mois | Total saisie | Total restant | Etat saisie           | Régu |  |  |  |
| QDX       |              | Titulaire | Formation en centre               | 0,00                 | 0,00         | 39 900,00     | Réalisations - Validé |      |  |  |  |
| QDX       |              | Titulaire | Suivi des parcours et de l'action | 0,00                 | 0,00         | 5 040,00      | Réalisations - Validé |      |  |  |  |

La ligne de prestation pour ce mois apparait « Validé » dans la colonne « Etat saisie ».

Vous pourrez alors passer au mois suivant et saisir les données du mois suivant.

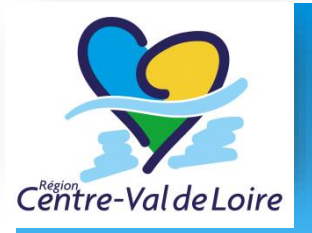

#### Questions fréquentes sur les réalisations

- Lorsque je clique le message « Modification des réalisations non autorisée. Veuillez effectuer la saisie de Février 2017 » ? La validation des mois doit se faire dans l'ordre. Si vous n'avez pas de saisie pour un mois vous pouvez utiliser le bouton « Confirmer l'absence de réalisation »
- □ Mon stagiaire n'apparait pas dans la liste ?
  - □ Votre stagiaire doit avoir une date d'entrée et une session valide
  - □ Le mois de saisie de réalisation doit être supérieure à la date d'entrée du stagiaire et inférieure à la date de sortie si elle existe

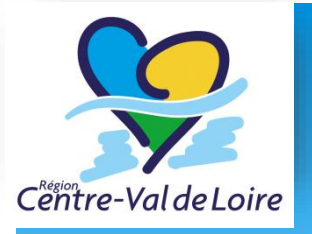

#### Questions fréquentes sur les réalisations

#### Une erreur de saisie de réalisation a été commise ?

- □ Si l'erreur est sur le mois « en cours de saisie » vous pouvez corriger directement
- □ Si l'erreur est sur le dernier mois « Validé» et qu'aucune demande de paiement n'a été émise : vous pouvez utiliser le bouton « Dévalider »
- □ Si l'erreur est sur un mois antérieur de moins de 3 mois au dernier mois validé : vous pouvez revenir dessus et utiliser les colonnes « Régularisation »
- □ Si l'erreur est sur un mois antérieur de plus de 3 mois au dernier mois validé : vous ne pourrez corriger que lors de la régularisation du solde.

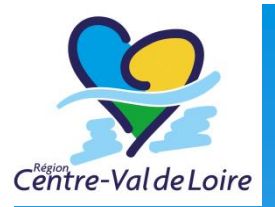

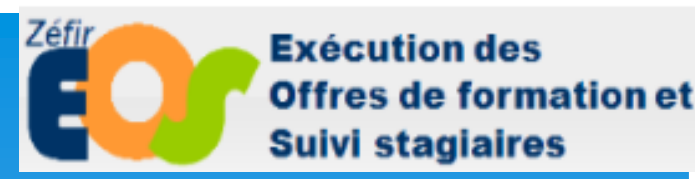

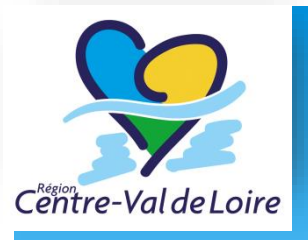

| mme : 201:<br>e commande<br>ations marché | PEqFnQPm<br>5249 Z15KZ<br>Cet session    | Marche n°<br>VyBaYEXC<br>AOCAEEB2<br>MarcheeB2 | /3KTQKF<br>A ce BC | GRE2V Titulaire : VVQDX<br>Blagianes (marche) Sulvi 1<br>since (a) (a) femant | Du 15/01/2015 a<br>(<br>Validation du BC | au 31/03/20   | 16               | Mandataire : VVQDX                |                 | Etat : En cou              | rs de Réalisat                              |
|-------------------------------------------|------------------------------------------|------------------------------------------------|--------------------|-------------------------------------------------------------------------------|------------------------------------------|---------------|------------------|-----------------------------------|-----------------|----------------------------|---------------------------------------------|
| s précédent                               | Période                                  | e : Mars 20                                    | 15                 | Mois suivant Aller au mois de.                                                | •                                        |               |                  |                                   | 12 - Water 100  | 100.66                     |                                             |
| Nº BC                                     | Organisme                                | OF titulaire                                   | Rôle               | Prestation                                                                    | Total saisie ce mois                     | Total saisie  | Total restant    | Etat saisie                       | Règul, possible | Unite                      |                                             |
| Ø 1                                       | VVQDX                                    |                                                | Titulaire          | Formation en centre                                                           | \$4,00                                   | 54,00         | -                | Réalisations - En cours de Saisie |                 | Heures stagiaires          |                                             |
| 21                                        | VVQDX                                    |                                                | Titulaire          | Suivi des parcours et de l'action                                             | 0,00                                     | 0,00          |                  | Réalisations - Non saisies        |                 | Forfait                    |                                             |
| t sélectionne<br>ons pour les<br>ôturer   | r Tout d<br>lignes select                | ésélectionne<br>ionnées<br>utomatique          | r Valid            | er Dévalider Créentema                                                        | ande d'acompte pour                      | l'organisme d | le la ligne séle | ctions globales<br>Préparer le so | lde Imprime     | 2 rés<br>er CRE Exporter l | ultat(s) trouv                              |
| t sélectionne<br>ons pour les<br>ôturer   | Tout d<br>lignes sélecti<br>sénération a | ésélectionne<br>ionnées<br>utomatique          | r<br>Valid         | er Dévalider Créerniensa                                                      | ande d'acompte pour l                    | l'organisme d | ie la ligne séle | ectionnée O Préparer le so        | lde Imprime     | 2 rés<br>er CRE Exporter I | ultat(s) trouv<br>es réalisations<br>Quitte |

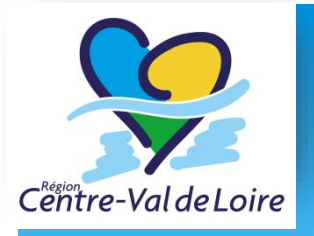

- Aucun paiement ne peut être généré par un organisme tant qu'il reste un paiement « à valider » ou « validé OF »
- Si vous êtes le titulaire du marché, vous pourrez générer une demande d'acompte pour vous-même, ou pour un soustraitant.
- La demande d'acompte générée contiendra toutes les prestations validées pour cet organisme et ce bon de commande.
- Toutes les saisies du mois considéré doivent être au même niveau, et validées pour pouvoir émettre une demande d'acompte pour ce mois et cet organisme.

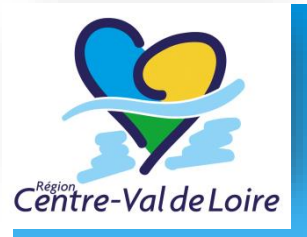

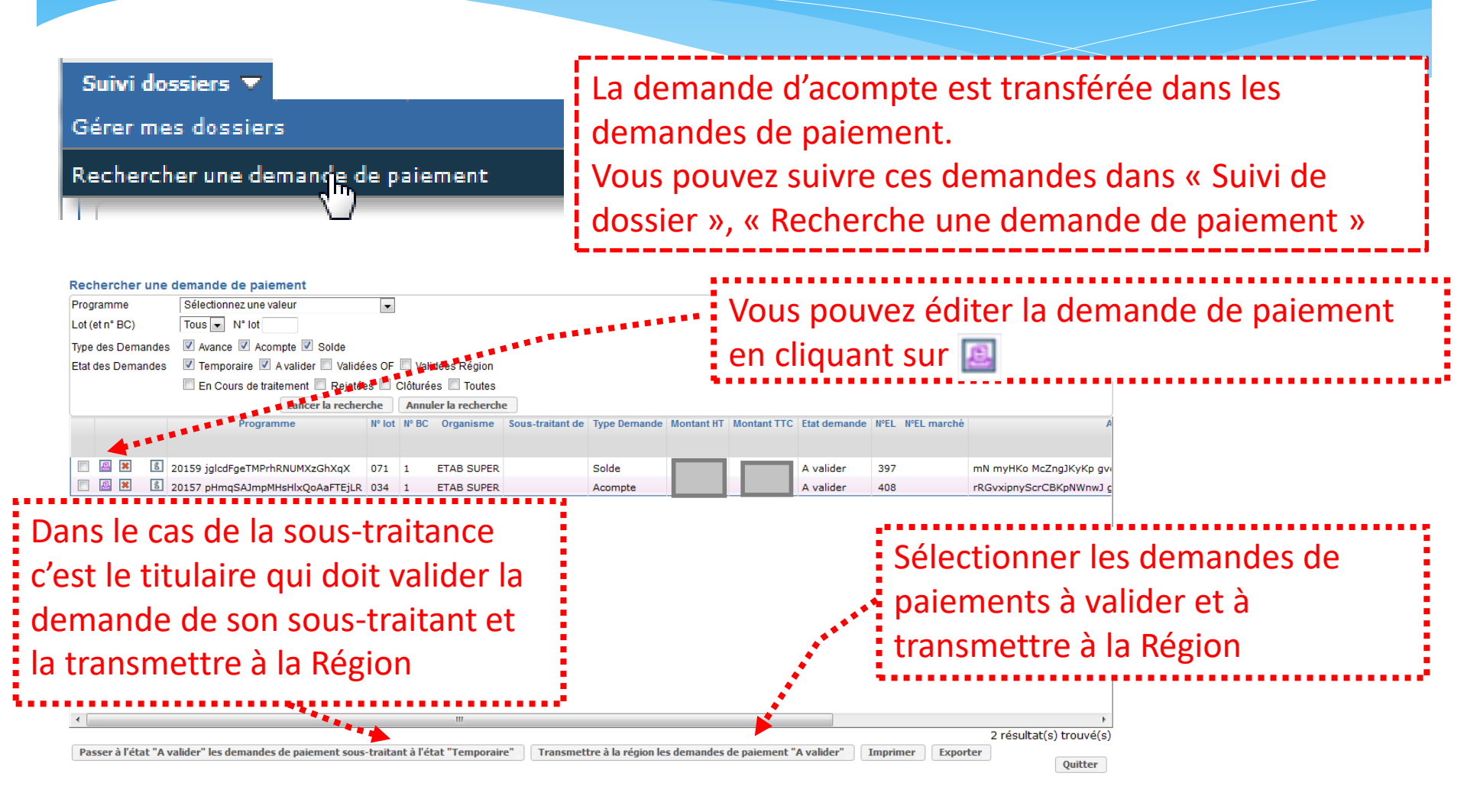

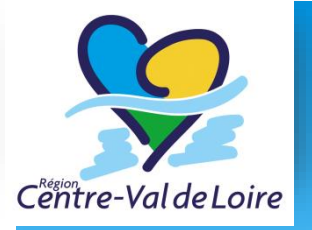

# Questions fréquentes sur les demandes d'acompte

- Un message d'erreur « La demande n'est pas générée : Il existe une demande en attente non validée par la région pour ce dossier et cet organisme » ?
  - Il existe déjà une demande en cours de traitement par la Région (il ne peut y en avoir qu'une en même temps afin de pouvoir gérer les régularisations)
  - □ Ou une demande est en attente de votre coté (non transmise à la Région)
- Un message d'erreur « La demande n'est pas générée : le montant de l'acompte (0) n'atteint pas le seuil minimal de paiement » ?
  - ❑ Le seuil n'est pas atteint soit parce qu'il n'y a pas suffisamment de réalisations soit parce que des retenues ramènent se montant à 0 (récupération d'avance, plafonnement à 80%)
- Au-delà de 80% de réalisations la Région ne paie plus d'acompte, le reliquat sera payé au solde du bon de commande ou du marché

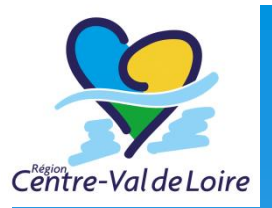

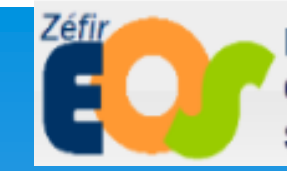

Exécution des Offres de formation et Suivi stagiaires

## Générer une demande de solde

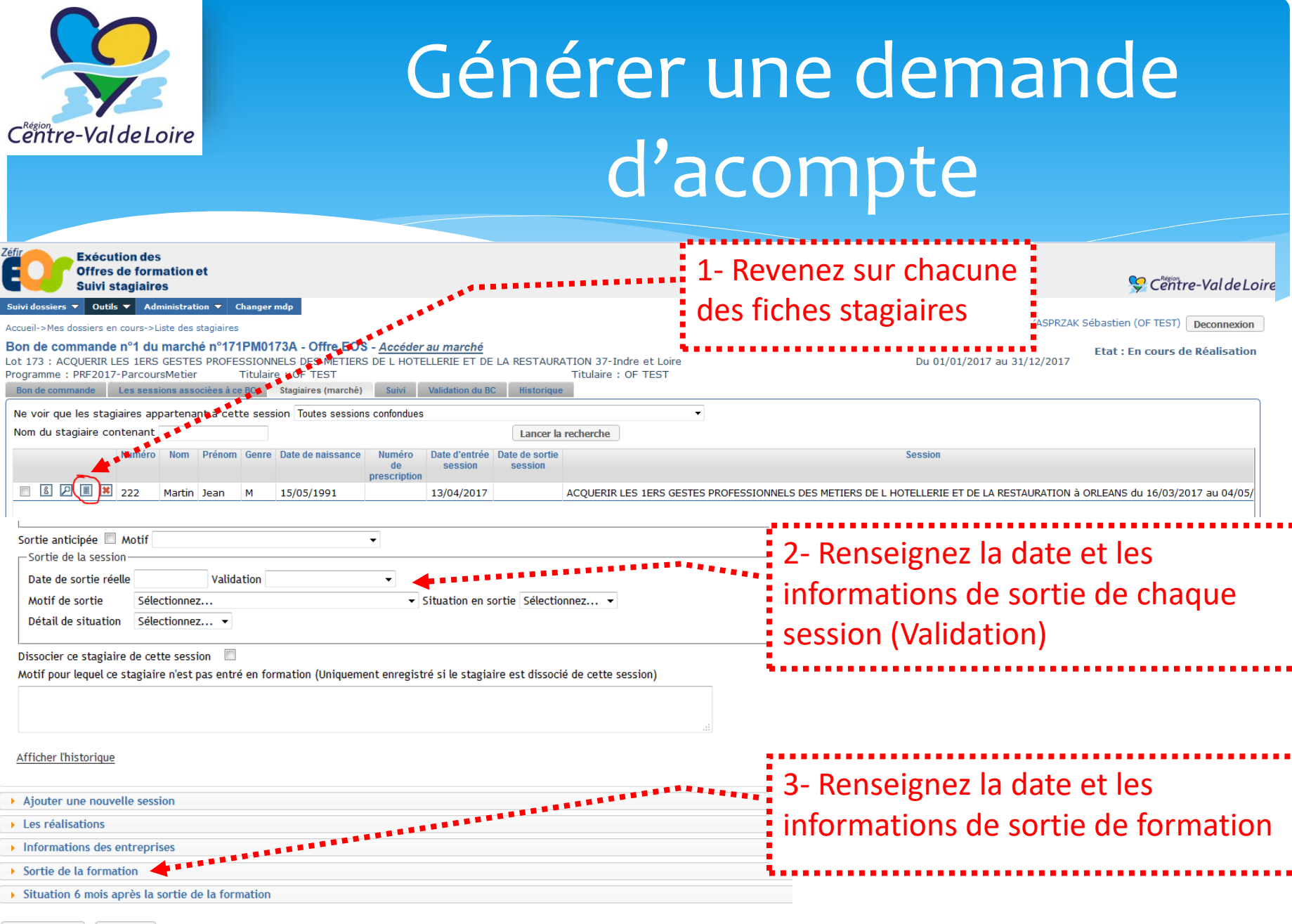

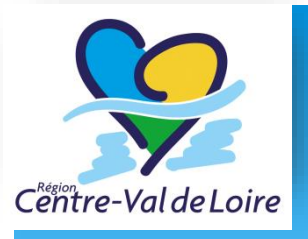

| 019<br>gram | con<br>: oR<br>me | hig G<br>201      | ide n°1 du<br>iPEqFriQPm<br>5249 Z15Ki<br>Ces sessi | marché n'<br>VyBaYEXC<br>ZAOCAEEB2 | V3KTQKF         | 06920906 - Offre EOS - <u>Accéd</u><br>GRE2V Titulaire : VVQD)<br>Itagianes (marche) Suivi | ler au marché<br>Du 15/01/2015 a<br>(<br>Validation du BC His | au 31/03/20<br>Iorigoe | 16              | Mandataire : V    | VQDX              |                 | Etat : En       | cours de Réalisatio  |
|-------------|-------------------|-------------------|-----------------------------------------------------|------------------------------------|-----------------|--------------------------------------------------------------------------------------------|---------------------------------------------------------------|------------------------|-----------------|-------------------|-------------------|-----------------|-----------------|----------------------|
| restato     | ons m             | arche             | Blackman                                            |                                    | April House Bar | and the second second                                                                      |                                                               |                        |                 |                   |                   |                 |                 |                      |
| Mois p      | préci             | M <sup>®</sup> BC | Organisme                                           | e : Mars 20<br>OF titulaire        | Róle            | Prestation                                                                                 | Total saisie ce mois                                          | Total saisie           | Total restant   | Etat s            | saisle            | Régul, possible | Unité           |                      |
|             | P                 | 1                 | VVQDX                                               |                                    | Titulaire       | Formation en centre                                                                        | \$4,00                                                        | 54,00                  | _               | Réalisations - Er | n cours de Saisie |                 | Heures stagiair | es                   |
| 3           | P                 | 1                 | VVQDX                                               |                                    | Titulaire       | Suivi des parcours et de l'action                                                          | 0,00                                                          | 0,00                   |                 | Réalisations - No | on saisies        |                 | Forfait         |                      |
| out s       | élec<br>s poi     | tionne<br>ur les  | tr Tout d                                           | lésélectionn<br>ionnées            | er )            |                                                                                            |                                                               |                        |                 |                   | Actions globales  |                 | 2               | résultat(s) trouvé(  |
| Clôta       | urer              | 0                 | Génération a                                        | utomatique                         | Valid           | er Dévalider Créer dema                                                                    | ande d'acompte pour                                           | l'organisme d          | e la ligne séle | ctionnée 🛛 💟      | Préparer le sol   | de Imprime      | er CRE Expor    | ter les réalisations |
|             |                   |                   |                                                     |                                    |                 |                                                                                            |                                                               |                        |                 |                   |                   |                 |                 |                      |

Il est alors possible de faire des régularisations sur tous les mois depuis le début du bon de commande en utilisant les colonnes « Régularisation au solde » Il faut ensuite créer une demande de solde comme pour une demande d'acompte et la transférer à la Région. 1- Cliquer sur préparer le solde

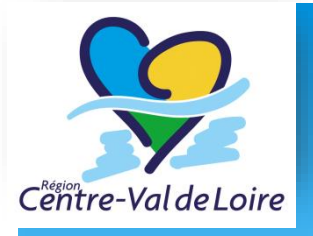

# Questions fréquentes sur les demandes de solde

Le CRE quantitatif est généré automatiquement dans EOS.

Un CRE qualitatif vous est demandé, il est à envoyer à la cellule de gestion.

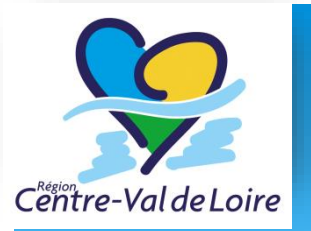

#### PIECES JUSTIFICATIVES ATTENDUES Savoirs de base

| Pour chaque bon de commande                     | Quelles pièces ?                                                                          | Où les trouver ?                                                                                                   | Quand les<br>transmettre ? | Comment les<br>transmettre ?                          |
|-------------------------------------------------|-------------------------------------------------------------------------------------------|----------------------------------------------------------------------------------------------------|----------------------------|-------------------------------------------------------|
|                                                 |                                                                                           |                                                                                                    |                            |                                                       |
|                                                 | Publicité du financement de la Région                                                     | Fiche technique PUBLICITE sur Etoile                                                                               | Au 1er acompte             | gestionfp@regioncentre.fr                             |
| Pièces à joindre pour les demandes<br>d'acompte | Demande de paiement EOS du titulaire ou mandataire<br>et le cas échéant, du sous-traitant | Document généré par EOS après validation par le<br>titulaire ou mandataire et le cas échéant, le sous-<br>traitant | A chaque acompte           | La demande de paiement <u>EOS</u> se<br>fait en ligne |

|                                             | Facture de solde EOS du titulaire ou mandataire et le<br>cas échéant, du sous-traitant | Document généré par EOS après validation par le<br>titulaire ou mandataire et le cas échéant, le sous-<br>traitant |                                                                        | La demande de paiement <u>EOS</u> se<br>fait en ligne                  |
|---------------------------------------------|----------------------------------------------------------------------------------------|----------------------------------------------------------------------------------------------------|------------------------------------------------------------------------|------------------------------------------------------------------------|
| Pièces à joindre pour les demandes de solde | Compte Rendu d'Exécution (CRE) = quantitatif                                           | Document généré par EOS après saisie des différents<br>items et validation par le titulaire ou mandataire          | Dans un délai <b>maximum de 1</b><br>mois après la fin de la formation | La saisie se fait en ligne sur <u>EOS</u><br>pour le CRE (quantitatif) |
|                                             | Bilan qualitatif                                                                       | Modèle type sur Etoile                                                                                             |                                                                        | gestionfp@regioncentre.fr                                              |

| Pièces à adresser à la Région sur sa   | Attestation de formation 4 phases / Emargement pour<br>chaque bénéficiaire<br>Protocole individuel de formation pour les visas DC et<br>FOAD et qui comprend : le livret de l'apprenant +<br>Fiche technique FOAD |                              | Sur demande expresse de la | -<br>gestionfp@regioncentre.fr                     |
|----------------------------------------|----------------------------------------------------------------------------------------------------|------------------------------|----------------------------|----------------------------------------------------|
| demande, en cas de contrôle approfondi | Questionnaire de satisfaction des apprenants<br>Attestation de connaissances - compétences                                                                                                    | Modele Type Region sur Etone | Region                     | ou autre adresse mail indiquée<br>lors du contrôle |

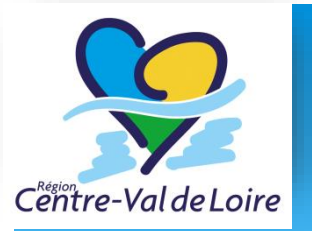

Bilan qualitatif

#### PIECES JUSTIFICATIVES ATTENDUES Parcours Métiers

| Pour chaque bon de commande                  | Quelles pièces ?                                                                          | Où les trouver ?                                                                                                    | Quand les transmettre ?                                         | Comment les transmettre ?                                                                   |
|----------------------------------------------|-------------------------------------------------------------------------------------------|----------------------------------------------------------------------------------------------------|-----------------------------------------------------------------|---------------------------------------------------------------------------------------------|
|                                              |                                                                                           |                                                                                                    |                                                                 |                                                                                             |
|                                              | Publicité du financement de la Région, et le cas échéant de<br>l'Europe                   | Fiche technique PUBLICITE sur Etoile                                                                                                    | Au 1er acompte                                                  | gestionfp@regioncentre.fr                                                                   |
| Pièces à joindre pour les demandes d'acompte | Demande de paiement EOS du titulaire ou mandataire et le cas<br>échéant, du sous-traitant | Document généré par EOS après saisie des réalisations des<br>stagiaires et validation par le titulaire ou mandataire, et le cas<br>échéant, le sous-traitant         | A chaque acompte                                                | La demande de paiement <u>EOS</u> se fait<br>en ligne après validation des<br>réalisations  |
|                                              |                                                                                           |                                                                                                    |                                                                 |                                                                                             |
|                                              | Facture de solde EOS titulaire ou mandataire et le cas échéant,<br>du sous-traitant       | Document généré par EOS après saisie des réalisations finales<br>des stagiaires et validation par le titulaire ou mandataire, et le<br>cas échéant, le sous-traitant |                                                                 | La demande de paiement <u>EO</u> S se fait<br>en ligne après validation des<br>réalisations |
| Pièces à joindre pour les demandes de solde  | Compte Rendu d'Exécution (CRE) = quantitatif                                              | Document généré par EOS après saisie des différents items et<br>validation par le titulaire ou mandataire                                                            | Dans un délai maximum de 1 mois<br>après la fin de la formation | La saisie se fait en ligne sur <u>EOS</u> pour<br>le CRE                                    |

modèle type sur Etoile

gestionfp@regioncentre.fr

|                                                  | Emargements individuels ou collectifs en centre                                                                                              | Modèle Type Région sur Etoile                   |                                   | -                                               |
|--------------------------------------------------|----------------------------------------------------------------------------------------------------|-------------------------------------------------|-----------------------------------|-------------------------------------------------|
|                                                  | Emargements en entreprise                                                                                                    | Modèle Type Région sur Etoile                   |                                   |                                                 |
|                                                  | Justificatifs d'absence correspondant aux heures non réalisées<br>justifiées                                                                 |                                                 |                                   |                                                 |
|                                                  | Justificatifs d'absence dans le cadre des départs anticipés                                                                                  |                                                 |                                   | gestionfp@regioncentre.fr                       |
|                                                  | Contrat de formation du stagiaire                                                                                                    | Fiche technique CONTRAT DE FORMATION sur Etoile |                                   | ou autre adresse mail indiquée lors du contrôle |
| Pièces à adresser à la Région sur sa demande, en | Procès-verbal de validation                                                                                                    | Auprès de l'organisme valideur                  | Sur demande expresse de la Région |                                                 |
|                                                  | Questionnaires Entrées / Sorties pour les stagialres éligibles à<br>l'IEJ                                                                    | Modalités à définir ultérieurement              |                                   |                                                 |
|                                                  | Copie des pièces d'identité des stagiaires éligibles à l'IEJ                                                                                 | Auprès des stagiaires                           |                                   |                                                 |
|                                                  | Attestation ou avis de situation Pôle emploi mentionnant le nom<br>et le numéro identifiant du DE des stagiaires éligibles à l'IEJ et<br>FSE | Auprès de Pôle emploi                           |                                   |                                                 |
|                                                  | Convention de stage en entreprise                                                                                                    | Document libre                                  |                                   |                                                 |

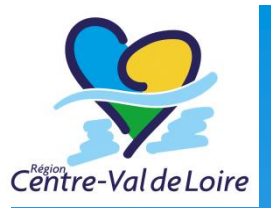

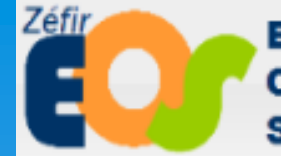

Exécution des Offres de formation et Suivi stagiaires

## Gérer les utilisateurs

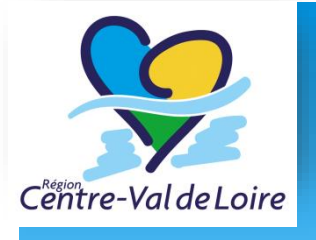

- Création de compte de connexion automatique pour les signataires des offres retenues, associé au mail « contact » saisi dans SAM
  - Réception d'un mail avec le login et mot de passe pour se connecter.
  - Le mail contient également l'URL de connexion à l'application.

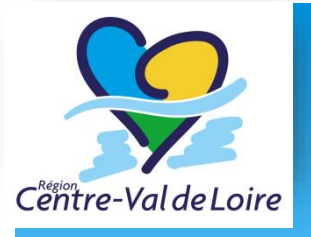

#### Connexion à l'application

| Zéfir<br>Offres de formation et<br>Suivi stagiaires                                                                                                    | 癸 Cëntre-Val de Loire            |
|----------------------------------------------------------------------------------------------------|----------------------------------|
|                                                                                                    | login * mot de passe * Connexion |
| Bienvenue sur EOS                                                                                                    |                                  |
| Exécution des Offres de formation et Suivi stagiaires<br>Cette application, mise à disposition par le Conseil Régional, a pour but de gérer l'exécution des marchés de la formation<br>professionnelle.<br>Elle s'adresse aux organismes de formation. |                                  |

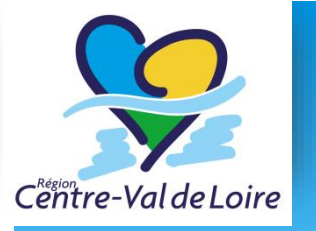

Vous pouvez créer d'autres comptes utilisateurs pour accéder à EOS. Ces comptes sont nominatifs.

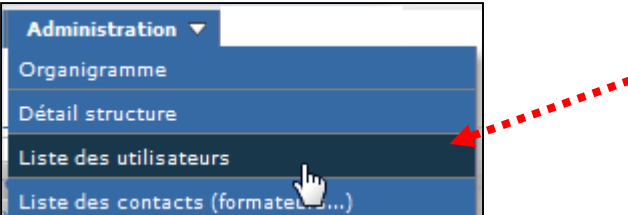

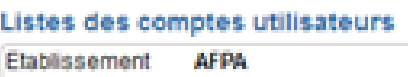

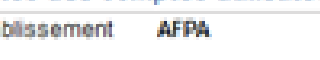

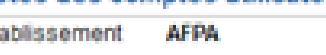

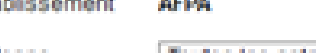

|        | oes  | COR | nptes | utilisa | ce u |
|--------|------|-----|-------|---------|------|
| ablis: | seme | nt  | AFPA  |         |      |

Toutes les antennes 💌 Antenne

Affichage de la liste des utilisateurs existants pour cet établissement

Menu Administration / Liste des utilisateurs

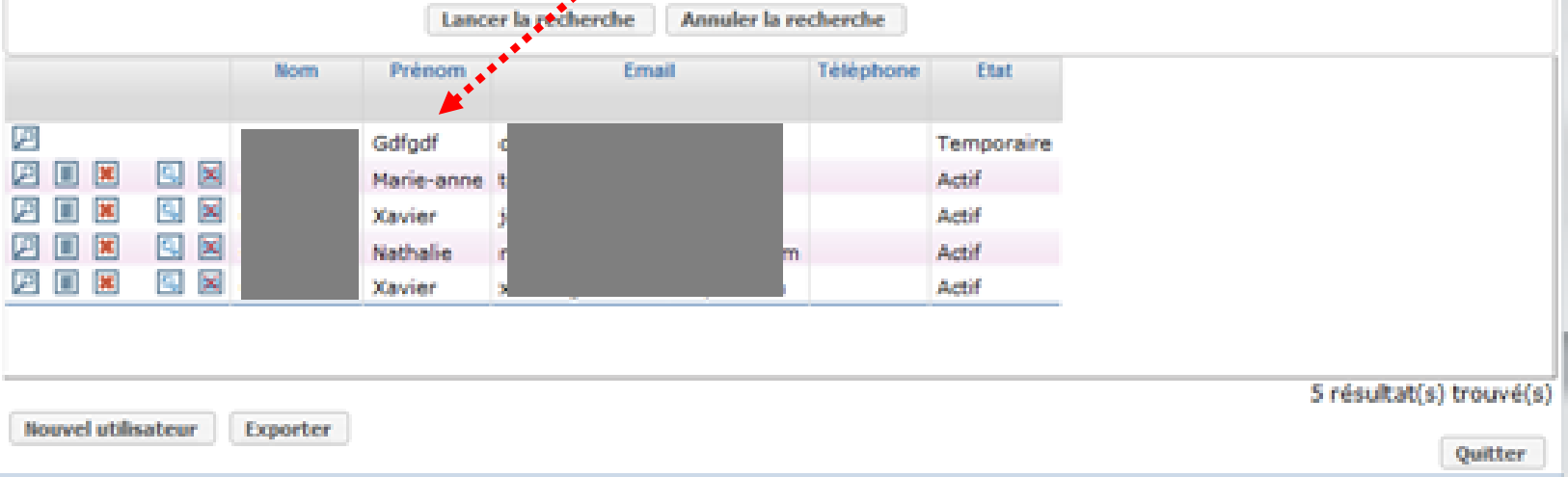

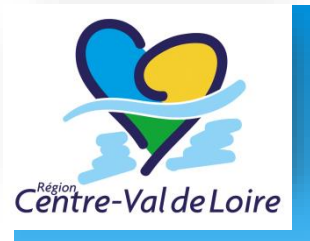

| Utilicateur         |                                       |                                                                                                    |  |  |  |  |
|---------------------|---------------------------------------|----------------------------------------------------------------------------------------------------|--|--|--|--|
| Chabling            | 4504                                  |                                                                                                    |  |  |  |  |
| Antenne             | AFPA                                  |                                                                                                    |  |  |  |  |
| Civilite *          | Madame -                              | Création d'un utilisateur, en lui affectant un                                                                  |  |  |  |  |
| Nom *               | Durand                                | •••• profil                                                                                                    |  |  |  |  |
| Prénom *            | Nathalie                              |                                                                                                    |  |  |  |  |
| Email *             | dsd.qsfsdfsdf@fdfd;com                |                                                                                                    |  |  |  |  |
| Téléphone           |                                       |                                                                                                    |  |  |  |  |
| Fonction            | REFERENT EOS                          | •                                                                                                    |  |  |  |  |
| Profils de l'utilis | sateur Afficher la liste des profils  |                                                                                                    |  |  |  |  |
|                     | · · · · · · · · · · · · · · · · · · · |                                                                                                    |  |  |  |  |
|                     | Aucun enregistrement trouv            | e a secondaria de la construcción de la construcción de la construcción de la construcción de la construcción d |  |  |  |  |
|                     |                                       |                                                                                                    |  |  |  |  |
|                     |                                       |                                                                                                    |  |  |  |  |
|                     |                                       |                                                                                                    |  |  |  |  |
|                     |                                       |                                                                                                    |  |  |  |  |
|                     |                                       |                                                                                                    |  |  |  |  |
|                     |                                       |                                                                                                    |  |  |  |  |
|                     |                                       | 0 résultat(s) trouvé(s)                                                                                         |  |  |  |  |
| Ré-initialiser      | Annuler                               | Enregistrer                                                                                                    |  |  |  |  |

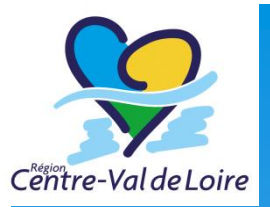

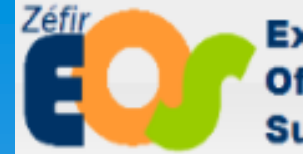

Exécution des Offres de formation et Suivi stagiaires

### Le support

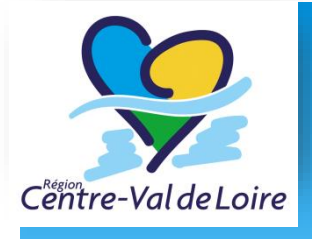

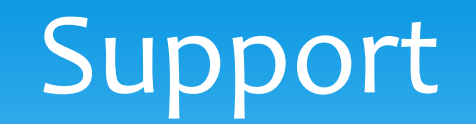

#### □ Support technique EOS : <u>EOS@regioncentre.fr</u>

Support administratif Cellule de Gestion : gestionfp@regioncentre.fr

Les manuels utilisateurs sont disponibles sur <u>http://www.etoile.regioncentre.fr</u> (rubrique pro/formation métiers / ressources pour les OF)

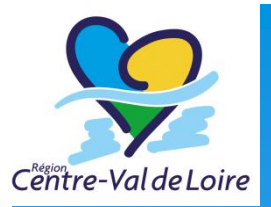

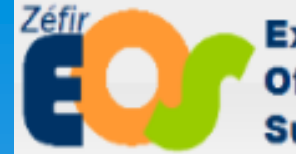

Exécution des Offres de formation et Suivi stagiaires

### Questions?